# **CRIPT OPERATION MANUAL**

**Community Resource for Innovation in Polymer Technology** 

Intentionally Left Blank Page

# **Table of Contents**

# Introduction

| Introduction              | <br>i-i |
|---------------------------|---------|
| Prerequisites             | <br>i-i |
| Contact Technical Support | <br>i-i |

# **Initial Setup**

| Initial Setup                       |
|-------------------------------------|
| Registration With CRIPT 1-1         |
| Login to CRIPT                      |
| CRIPT Home Page                     |
| Create a Project                    |
| Add Collaborators to a Project 1-12 |
| Edit project                        |
| Delete a Project                    |
| Create a Collection                 |
| Edit a Collection                   |
| Delete a Collection                 |
| Help Menu                           |
| Share a Thought                     |

# **Excel Uploader**

| Using Excel uploader      | 2-1<br>2-1 |
|---------------------------|------------|
| Excel Uploader            | 2-2        |
| Excel Template            | 2-12       |
| Column setup              | 2-12       |
| Structure of Excel Sheets | 2-13       |
| Individual Excel Sheets   | 2-17       |

# Python SDK

| Quickstart   | 3-1 |
|--------------|-----|
| Sample Tasks | 3-3 |

# Introduction

# INTRODUCTION

The Community Resource for Innovation in Polymer Technology (CRIPT) provides a platform for researchers working in polymer science and engineering to capture and share data. CRIPT is hosted by a team at the Massachusetts Institute of Technology (MIT) along with collaborators in academia, industry, and government, with support from the Convergence Accelerator Program of the National Science Foundation (NSF).

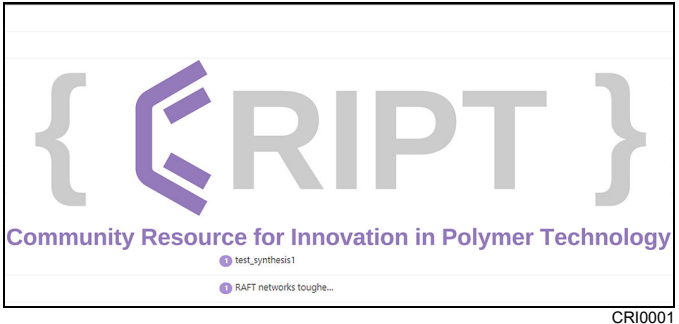

## PREREQUISITES

Before attempting to access the CRIPT platform, users must verify their identity. Verification consists of obtaining a unique identification number from two third-party organizations. This ensures the user's identity while protecting their work.

The two organizations are: Open Researcher and Contributor ID (ORCID) and Globus ID.

#### ORCID

Open Researcher and Contributor ID (ORCID) is a global, not-for-profit organization. ORCID provides a persistent digital identifier (ORCID iD) that distinguishes one user from all other researchers.

To obtain an ORCID iD, visit the official ORCID website at **www.orcid.org**.

#### **GLOBUS**

Globus is a group at the University of Chicago that develops and operates a non-profit service for use by the research community.

Globus products and services are developed and operated by the University of Chicago and Argonne National Laboratory to assist researchers in sharing their work with universities, laboratories, and companies around the world.

A Globus ID allows users the ability to share research without providing private organizational or personal contact information or credentials.

To obtain a Globus ID, visit the Globus ID website at **www.globusid.org**. If the user does not have a Globus ID, they may create one as part of the CRIPT account creation process.

#### EDUCATIONAL/GOVERNMENTAL ORGANIZATIONS

Some unique identification credentials provided by universities and governmental agencies can be used to access the CRIPT platform. These must be obtained from the user's institution.

## CONTACT TECHNICAL SUPPORT

This manual was created to instruct users on the proper usage of the CRIPT platform. Additional support may also be found using the following resources:

- The CRIPT blog can be found on the CRIPT platform home page at **blog.criptapp.org**. It contains helpful usage tips.
- "Share a Thought" links are featured on many CRIPT platform pages. Clicking on these links allow users to comment and voice their concerns regarding CRIPT platform usage.
- Email requests for help can be sent to **CRIPT@mit.edu**.

Page Intentionally Blank

# **Chapter 1**

{ **CRIPT** }

# INITIAL SETUP REGISTRATION WITH CRIPT

Before registering with CRIPT, the user will require an ORCID identification number (ID). For more information, see "Prerequisites" on page i-i in the Introduction.

- 1. Navigate to the CRIPT website, https://criptapp.org.
- 2. Select Login/Register (1) on top right corner of page.

| Synthesize. Network. Transform 귀 Login / Register                                                                                                    |
|----------------------------------------------------------------------------------------------------|
| (1)                                                                                                    |
|                                                                                                    |
|                                                                                                    |
|                                                                                                    |
|                                                                                                    |
|                                                                                                    |
| What is CRIPT? Mission & vision Repetits of CRIPT Team Dors & more                                                                                                    |
|                                                                                                    |
| The <b>Community Resource for Innovation in Polymer Technology (CRIPT)</b> provides a platform for people working in polymer science and engineering to capture and share data. CRIPT is led by a team at the Massachusetts Institute of |
| Technology (MIT) along with collaborators in Academia, Industry, and Government, with support from the Convergence                                                                                                    |
| Accelerator Program of the National Science Foundation (NSF). Learn more                                                                                                    |

Figure 1-1

- 3. Use drop-down (2) to select institution. If institution is not listed, the consent form can be downloaded from the link (3). The link to the form can be downloaded from the hyperlink, **Institutional consent form.**
- 4. Complete the form and email back to cript@mit.edu.

| <b>¢</b> RIPT |                                                                                                    | <b>a</b> Back to Home |
|---------------|----------------------------------------------------------------------------------------------------|-----------------------|
|               | Account verification<br>I wil use CRIPT on behalf of My institution is not listed here<br>The Terms of Use must be agreed and signed by an authorized representative of<br>your institution.<br>Please download and complete the institutional consent and signature form below<br>and email it to cript@mit.edu.<br>Pownload the institutional consent form<br>3 | CEI002                |
|               |                                                                                                    | CRIU084               |

Figure 1-2

#### **INITIAL SETUP**

- 5. CRIPT will automatically launch Globus, which will offer several ways to enter the user's unique ID.
- 6. Select Sign in with ORCID iD (4) to launch the ORCID sign-in page.

| 🕑 globus |                                                                                             |         |
|----------|---------------------------------------------------------------------------------------------|---------|
|          | Log in to use CRIPT                                                                         |         |
|          | Use your existing organizational login<br>e.g., university, national lab, facility, project |         |
|          | Look-up your organization                                                                   | •       |
|          | By selecting Continue, you agree to Globus terms of service and privacy policy.             |         |
|          | G Sign in with Google Sign in with ORCID iD                                                 |         |
|          | Figure 1-3                                                                                  | CRI0003 |

- 7. Enter the users Email or 16-digit ORCID iD (5) and Password (6), and select SIGN IN (7).
- 8. If lacking an ORCID iD, select Register now (8).

| ORCID<br>Connecting research and researchers                       | English 🗸<br>Search |
|--------------------------------------------------------------------|---------------------|
| ABOUT FOR RESEARCHERS MEMBERSHIP DOCUMENTATION RESOURCES NEW       | /S & EVENTS         |
| 5<br>5<br>5<br>5<br>5<br>5<br>5<br>5<br>5<br>5<br>5<br>5<br>5<br>5 | CRI0004             |

Figure 1-4

#### **INITIAL SETUP**

9. Enter user information and select NEXT (9).

| Personal data                | Security and notifications                                                         | Visibility ar                     | nd terms |
|------------------------------|------------------------------------------------------------------------------------|-----------------------------------|----------|
|                              | Create your ORCID<br>This is step 1 of 3                                           | iD                                |          |
| Per ORCID's<br>for yourself. | s <b>terms of use</b> , you may only regi<br>Already have an ORCID iD? <b>Sign</b> | ster for an ORCID iD<br><b>In</b> |          |
| First name –<br>Sample       |                                                                                    |                                   | 0        |
| Last name (O                 | ptional) ————————————————————————————————————                                      |                                   |          |
| Primary emai                 | il                                                                                 |                                   |          |
| anyuser@                     | esample.com                                                                        |                                   |          |
| Confirm prim                 | ary email<br>Sample.com                                                            |                                   |          |
| Additional en<br>anyuser@    | nail (Optional)<br>Sample.com                                                      |                                   | 0        |
| + Add and                    | other email                                                                        | 9                                 |          |
| GO BACK                      | (                                                                                  | NEXT                              |          |

Figure 1-5

10. Verify that there is not an ORCID iD associated with user name by using the scroll bar (10) to scan through names.

11. Once confirmed, select NONE OF THESE ARE ME, CONTINUE WITH REGISTRATION (11).

|                                                                    | <i>с. 1</i>                                                                         | 0.0000 10                                                                                                    |                       |
|--------------------------------------------------------------------|-------------------------------------------------------------------------------------|----------------------------------------------------------------------------------------------------|-----------------------|
| Could this be                                                      | you?                                                                                |                                                                                                    |                       |
| We found some accounts with yo<br>account, please confirm that non | ,<br>ur name, which means you may have a<br>e of these records belong to you. Not s | lready created an ORCID iD using a different email address<br>ure if any of these are you? Contact us.                                                                                                    | s. Before creating an |
| First Name                                                         | Last Name                                                                           | Affiliations                                                                                                    | View Record           |
| Sample                                                             | User                                                                                | Newcastle University, University of<br>Aberdeen, University of<br>Birmingham, University of California<br>Davis, University of California San<br>Francisco, University of Glasgow,<br>University of Leeds Faculty of<br>Biological Sciences, University of<br>Surrey | View Record           |
| Test                                                               | User                                                                                | Auckland District Health Board, New<br>Zealand Institute of Medical<br>Radiation Technology                                                                                                    | View Record           |
| <b>•</b> • •                                                       |                                                                                     |                                                                                                    |                       |
| I ALREAD                                                           | Y HAVE AN ID, GO BACK TO SIGN                                                       | IN NONE OF THESE ARE ME, CONTINUE WIT                                                                                                    | H REGISTRATION        |
|                                                                    | your primary email addr                                                             | ess.                                                                                                    |                       |
|                                                                    | After you've registered, you at any time in the account se                          | can change your notification settings<br>ettings section of your ORCID record.                                                                                                    |                       |
|                                                                    | GO BACK                                                                             | NEYT                                                                                                    |                       |

Figure 1-6

#### **INITIAL SETUP**

- 12. Create ORCID iD by entering a Password (12), Confirm password (13) by entering it again.
- 13. An optional check box (14) can be selected for quarterly notifications.
- 14. Select NEXT (15) to continue.

| Personal data     Security and notifications     Visibility and terms         Create your ORCID iD         This is step 2 of 3         Pessoord         So or more characters       S 1 letter or symbol       1       1   Confirm password Confirm password C                                                                                                    |            |                                                                                                    | 3         |
|----------------------------------------------------------------------------------------------------|------------|----------------------------------------------------------------------------------------------------|-----------|
| <section-header>  Create your ORCID DD   This is step 2 of 3   Image: Serverd   Serverd   Image: Serverd   Intervery Serverd   Image: Serverd   Intervery Serverd   Image: Serverd   Intervery Serverd   Image: Serverd   Intervery Serverd   Image: Serverd   Intervery Serverd   Image: Serverd   Intervery Serverd   Image: Serverd   Intervery Serverd   Image: Serverd   Intervery Serverd   Image: Servery Serverg   Intervery Serverg   Image: Serverg   Image: Serverg   Image: Serverg   Image: Serverg   Image: Serverg   Image: Serverg Image: Serverg<th>Personal d</th><th>ata Security and notifications Visibility</th><th>and terms</th></section-header>                                                                                                    | Personal d | ata Security and notifications Visibility                                                                                               | and terms |
| This is step 2 of 3   Pessword                                                                                                    |            | Create your ORCID iD                                                                                                    |           |
| Password     So more characters     A letter or symbol     I letter or symbol     I number     Orfirm password     Orfirm password     Orfirm password     Orfirm password     Orfirm password     Ordification settings     OkclD sends email notifications about items related to your account, and changes made to your record by those organizations.     Okcount, security, and privacy, including requests from ORCID member organizations for permission to update your record, and changes made to your record by those organizations.     Ok can also choose to receive emails from us about new features and tips for making the most of your ORCID record.     Please send me quarterly emails about new ORCID features and tips. To receive these emails, you will also need to verify your primary email address.     After you've registered, you can change your notification settings at any time in the account settings section of your ORCID record.     GUBACK                                                                                                    |            | This is step 2 of 3                                                                                                    |           |
| So a more characters     A letter or symbol     I and the confirm password     Confirm password     Confirm p | (12)       | - Password                                                                                                    | 0         |
| <ul> <li>S or more characters</li> <li>1 letter or symbol</li> <li>1 number</li> <li>1 number</li> <li>Confirm password</li> <li>Motification settings</li> <li>ORCID sends email notifications about items related to your account, security, and privacy, including requests from ORCID member organizations for permission to update your record, and changes made to your record by those organizations.</li> <li>You can also choose to receive emails from us about new features and tips for making the most of your ORCID record.</li> <li>Please send me quarterly emails about new ORCID features and tips. To receive these emails, you will also need to verify your primary email address.</li> <li>After you've registered, you can change your notification settings at any time in the account settings section of your ORCID record.</li> </ul>                                                                                                    |            |                                                                                                    |           |
| <ul> <li>1 letter or symbol</li> <li>1 number</li> <li>1 number</li> <li>Confirm password</li> <li>Motification settings</li> <li>ORCID sends email notifications about items related to your account, security, and privacy, including requests from ORCID member organizations for permission to update your record, and changes made to your record by those organizations.</li> <li>You can also choose to receive emails from us about new features and tips for making the most of your ORCID record.</li> <li>Please send me quarterly emails about new ORCID features and tips. <i>To receive these emails, you will also need to verify your primary email address.</i></li> <li>After you've registered, you can change your notification settings at any time in the account settings section of your ORCID record.</li> </ul>                                                                                                    |            | 8 or more characters                                                                                                    |           |
| <ul> <li>Confirm password</li> <li>Confirm password</li> <li>Notification settings</li> <li>ORCID sends email notifications about items related to your account, security, and privacy, including requests from ORCID member organizations for permission to update your record, and changes made to your record by those organizations.</li> <li>You can also choose to receive emails from us about new features and tips for making the most of your ORCID record.</li> <li>Please send me quarterly emails about new ORCID features and tips. <i>To receive these emails, you will also need to verify your primary email address.</i></li> <li>After you've registered, you can change your notification settings at any time in the account settings section of your ORCID record.</li> </ul>                                                                                                    |            | <ul> <li>1 letter or symbol</li> <li>1 number</li> </ul>                                                                                |           |
| Motification settings     ORCID sends email notifications about items related to your account, security, and privacy, including requests from ORCID member organizations for permission to update your record, and changes made to your record by those organizations.     You can also choose to receive emails from us about new features and tips for making the most of your ORCID record.     Please send me quarterly emails about new ORCID features and tips. <i>To receive these emails, you will also need to verify your primary email address.</i> After you've registered, you can change your notification settings at any time in the account settings section of your ORCID record.     GO BACK                                                                                                    | (13)       |                                                                                                    |           |
| Notification settings ORCID sends email notifications about items related to your account, security, and privacy, including requests from ORCID member organizations for permission to update your record, and changes made to your record by those organizations. To u can also choose to receive emails from us about new features and tips for making the most of your ORCID record.  Please send me quarterly emails about new ORCID features and tips. To receive these emails, you will also need to verify your primary email address.  After you've registered, you can change your notification settings at any time in the account settings section of your ORCID record.                                                                                                    |            | ·<br>·····                                                                                                    |           |
| ORCID sends email notifications about items related to your<br>account, security, and privacy, including requests from ORCID<br>member organizations for permission to update your record, and<br>changes made to your record by those organizations.<br>You can also choose to receive emails from us about new features<br>and tips for making the most of your ORCID record.<br>Please send me quarterly emails about new ORCID features<br>and tips. <i>To receive these emails, you will also need to verify<br/>your primary email address.</i><br>After you've registered, you can change your notification settings<br>at any time in the account settings section of your ORCID record.                                                                                                    |            | Notification settings                                                                                                    |           |
| account, security, and privacy, including requests from ORCID<br>member organizations for permission to update your record, and<br>changes made to your record by those organizations.<br>You can also choose to receive emails from us about new features<br>and tips for making the most of your ORCID record.<br>Please send me quarterly emails about new ORCID features<br>and tips. <i>To receive these emails, you will also need to verify</i><br><i>your primary email address.</i><br>After you've registered, you can change your notification settings<br>at any time in the account settings section of your ORCID record.                                                                                                    |            | ORCID sends email notifications about items related to your                                                                             |           |
| <ul> <li>You can also choose to receive emails from us about new features and tips for making the most of your ORCID record.</li> <li>Please send me quarterly emails about new ORCID features and tips. <i>To receive these emails, you will also need to verify your primary email address.</i></li> <li>After you've registered, you can change your notification settings at any time in the account settings section of your ORCID record.</li> </ul>                                                                                                    |            | account, security, and privacy, including requests from ORCID member organizations for permission to update your record, and            |           |
| You can also choose to receive emails from us about new features<br>and tips for making the most of your ORCID record.<br>Please send me quarterly emails about new ORCID features<br>and tips. <i>To receive these emails, you will also need to verify</i><br><i>your primary email address.</i><br>After you've registered, you can change your notification settings<br>at any time in the account settings section of your ORCID record.                                                                                                    |            | changes made to your record by those organizations.                                                                                     |           |
| <ul> <li>Please send me quarterly emails about new ORCID features and tips. To receive these emails, you will also need to verify your primary email address.</li> <li>After you've registered, you can change your notification settings at any time in the account settings section of your ORCID record.</li> <li>GO BACK</li> </ul>                                                                                                    | (14)       | You can also choose to receive emails from us about new features<br>and tips for making the most of your ORCID record.                  |           |
| and tips. <i>To receive these emails, you will also need to verify your primary email address.</i><br>After you've registered, you can change your notification settings at any time in the account settings section of your ORCID record.                                                                                                    |            | Please send me quarterly emails about new ORCID features                                                                                |           |
| your primary email address.<br>After you've registered, you can change your notification settings<br>at any time in the account settings section of your ORCID record.                                                                                                    |            | and tips. <i>To receive these emails, you will also need to verify</i>                                                                  |           |
| After you've registered, you can change your notification settings<br>at any time in the account settings section of your ORCID record.                                                                                                    |            | your primary email address.                                                                                                    |           |
| GO BACK NEXT                                                                                                    |            | After you've registered, you can change your notification settings<br>at any time in the account settings section of your ORCID record. | (15)      |
|                                                                                                    |            | GO BACK                                                                                                    |           |

Figure 1-7

- 15. Set visibility settings (16) and Terms of Use (17).
- 16. Select the reCAPTCHA box (18) and then select REGISTER (19).

| <section-header><section-header></section-header></section-header>                                                                                                    | Personal c | lata Security and noti                                                                                             | fications                                                                 | <b>3</b><br>Visibility and terms           |
|----------------------------------------------------------------------------------------------------|------------|----------------------------------------------------------------------------------------------------|---------------------------------------------------------------------------|--------------------------------------------|
| Create your ORCID iD   This is step 3 of 3   Visibility settings   Your ORCID iD connects with your ORCID record that can contain linkinons, awards, other versions of your name, and more. You control this content and who can see it.   By default, what visibility should be given to new items added to your ORCID Record?   Image: Image:                                                        |            |                                                                                                    |                                                                           |                                            |
| This is step 3 of 3 Visibility settings Vour ORCID Die connects with your ORCID record that can contain figure to your research activities, affiliations, awards, other versions of your name, and more. You control this content and who can see it. By default, what visibility should be given to new items added to your ORCID Record? If I be Everyone (87% of users choose this) If I consent of users choose this Dease choose a default visibility settings Terms of Use I consent to the privacy policy and terms of use and agree to my data being publicly accessible where marked as "Visible to zeryone". I consent to my data being processed in the United States. More information on how ORCID process your data. To continue creating your ORCID ID you must accept the terms of use and consent to your data being processed in the United States. The information on Noroe CID process your data. To continue creating your ORCID ID you must accept the terms of use and consent to your data being processed in the United States. The information on the VICID ID you must accept the terms of use and consent to your data being processed in the United States. The information on how ORCID process your data. The information on the VICID ID you must accept the terms of use and consent to your data being processed in the United States. The information on how ORCID process your data. The information on how ORCID process your data. The information on boor ORCID ID you must accept the terms of use and consent to your data being processed in the United States. The information an boor VICID ID you must accept the terms of use and consent to your data being processed in the United States. The information on boor ORCID ID you must accept the terms of use and consent to your data being processed in the United States. The or the terms of use the terms of use the terms of use the terms of use the terms                                                                                                    |            | Create you                                                                                                    | r ORCID iD                                                                |                                            |
| Visibility settings    Vor ORCID ID connects with your ORCID record that can contain find to your name, and more. You control this content and who can see it.   Provide the second activities, affiliations, awards, other versions of your name, and more. You control this content and who can see it.   Provide the second activities of the second the second the se |            | This is st                                                                                                    | ep 3 of 3                                                                 |                                            |
| Vour ORCID iD connects with your ORCID record that can contain links to your research activities, affiliations, awards, other versions of your name, and more. You control this content and who can see it.   By default, what visibility should be given to new items added to your ORCID Record?   Image: the transmission of the transmission of transmission of transmission of the transmission of the transmission of transmission of the transmission of transmission of transmission of transmission of transmission of transmission of transmission of transmission of the transmission of transmission of transmission of transmission of transmission of the transmission of transmission of transmission of the transmission of the transmission of transmission of the transmission of the tra  |            | Visibility settings                                                                                                |                                                                           |                                            |
| by default, what visibility should be given to new items added to<br>your ORCID Record?                                                                                                    |            | Your ORCID iD connects with your<br>links to your research activities, a<br>of your name, and more. You con<br>it. | r ORCID record that o<br>ffiliations, awards, ot<br>trol this content and | can contain<br>her versions<br>who can see |
| I consent to the privacy policy and terms of use and agree to my data being processed in the United States. More information on how ORCID process your data.          1       I consent to my data being processed in the United States. More information on how ORCID process your data.         1       I consent to privacy policy and terms of use and agree to my data being processed in the United States. More information on how ORCID process your data.         1       I consent to my data being processed in the United States. More information on how ORCID process your data.         1       I consent to your data being processed in the United States. More information on how ORCID process your data.         1       I consent to not data being processed in the United States. More information on how ORCID process your data.         1       I consent to your data being processed in the United States.         1       I consent to not data being processed in the United States.         1       I consent to your of the being processed in the United States.         1       I consent to your data being processed in the United States.         1       I m not a robot         I m not a robot       I more information being processed in the United States.         I Mare I more approximation       I more approximation         I Mare I more approximation       I more approximation         I Mare I more approximation       I more approximation         I Mare I more approximation       I more approximation <td>(16)</td> <td>By default, what visibility should b<br/>your ORCID Record?</td> <td>be given to new item:</td> <td>s added to</td>                                                                                                    | (16)       | By default, what visibility should b<br>your ORCID Record?                                                         | be given to new item:                                                     | s added to                                 |
| <ul> <li>C* Trusted Organizations (5% of users choose this)</li> <li>Doly me (8% of users choose this)</li> <li>Please choose a default visibility setting.</li> <li>More information on visibility settings</li> <li>Terms of Use</li> <li>I consent to the privacy policy and terms of use and agree to my data being publicly accessible where marked as "Visible to Everyone".</li> <li>I consent to my data being processed in the United States. More information on how ORCID process your data.</li> <li>To continue creating your ORCID iD you must accept the terms of use and consent to your data being processed in the United States.</li> <li>To continue creating your ORCID iD you must accept the terms of use and consent to your data being processed in the United States.</li> <li>I'm not a robot</li> <li>Please check the recaptcha box</li> <li>GO BACK</li> </ul>                                                                                                    |            | O 4 Everyone (87% of users c                                                                                       | hoose this)                                                               |                                            |
| <ul> <li>Image: Continue creating your ORCID iD you must accept the terms of use and consent to your data being processed in the United States.</li> <li>Image: Continue creating your ORCID iD you must accept the terms of use and consent to your data being processed in the United States.</li> <li>Image: Continue creating your ORCID iD you must accept the terms of use and consent to your data being processed in the United States.</li> <li>Image: Continue creating your ORCID iD you must accept the terms of use and consent to your data being processed in the United States.</li> <li>Image: Continue creating your ORCID iD you must accept the terms of use and consent to your data being processed in the United States.</li> <li>Image: Continue creating your ORCID iD you must accept the terms of use and consent to your data being processed in the United States.</li> </ul>                                                                                                    |            | O of Trusted Organizations (                                                                                       | 5% of users choose tl                                                     | nis)                                       |
| Please choose a default visibility setting:<br>More information on visibility settings<br>Terms of Use<br>1 consent to the privacy policy and terms of use and agree to<br>my data being publicly accessible where marked as "Visible to<br>Everyone".<br>1 consent to my data being processed in the United States.<br>More information on how ORCID process your data.<br>To continue creating your ORCID iD you must accept the terms of<br>use and consent to your data being processed in the United<br>States.<br>1<br>1<br>1<br>1<br>1<br>1<br>1<br>1<br>1<br>1<br>1<br>1<br>1                                                                                                    |            | 🔿 🔒 Only me (8% of users cho                                                                                       | oose this)                                                                |                                            |
| More information on visibility settings   Terms of Use    I consent to the privacy policy and terms of use and agree to my data being publicly accessible where marked as "Visible to Everyone". I consent to my data being processed in the United States. More information on how ORCID process your data. To continue creating your ORCID iD you must accept the terms of use and consent to your data being processed in the United States. To continue creating your ORCID iD you must accept the terms of use and consent to your data being processed in the United States. To continue creating your ORCID iD you must accept the terms of use and consent to your data being processed in the United States. To continue a robot Im not a robot COBACK ECGISTER                                                                                                    |            | Please choose a default visibility s                                                                               | setting.                                                                  |                                            |
| Terms of Use                                                                                                    |            | More information on visibility s                                                                                   | ettings                                                                   |                                            |
| <ul> <li>I consent to the privacy policy and terms of use and agree to my data being publicly accessible where marked as "Visible to zveryone".</li> <li>I consent to my data being processed in the United States. More information on how ORCID process your data.</li> <li>To continue creating your ORCID iD you must accept the terms of use and consent to your data being processed in the United States.</li> <li>18</li> <li>I'm not a robot</li> <li>Please check the recaptcha box</li> <li>GO BACK</li> </ul>                                                                                                    |            | Terms of Use                                                                                                    |                                                                           |                                            |
| <ul> <li>my data being publicly accessible where marked as "Visible to Everyone".</li> <li>I consent to my data being processed in the United States.</li> <li>More information on how ORCID process your data.</li> <li>To continue creating your ORCID iD you must accept the terms of use and consent to your data being processed in the United States.</li> <li>Im not a robot</li> <li>I'm not a robot</li> <li>Please check the recaptcha box</li> <li>GO BACK</li> </ul>                                                                                                    |            | I consent to the privacy polic                                                                                     | y and terms of use a                                                      | and agree to                               |
| <ul> <li>I consent to my data being processed in the United States.</li> <li>More information on how ORCID process your data.</li> <li>To continue creating your ORCID iD you must accept the terms of use and consent to your data being processed in the United States.</li> <li>Im not a robot</li> <li>I'm not a robot</li> <li>Please check the recaptcha box</li> <li>GO BACK</li> </ul>                                                                                                    | 17         | my data being publicly access<br>Everyone".                                                                        | ible where marked a                                                       | s "Visible to                              |
| To continue creating your ORCID iD you must accept the terms of use and consent to your data being processed in the United States.                                                                                                    |            | I consent to my data being pr<br>More information on how O                                                         | ocessed in the United<br>RCID process your d                              | d States.<br>lata.                         |
| (18)<br>I'm not a robot<br>PrecaPTCHA<br>Pricey 'Tama<br>GO BACK<br>REGISTER                                                                                                    |            | To continue creating your ORCID<br>use and consent to your data beir<br>States.                                    | iD you must accept t<br>ng processed in the l                             | he terms of<br>Jnited                      |
| Please check the recaptcha box GO BACK REGISTER                                                                                                    | (18)       | i'm not a robot                                                                                                    | reCAPTCHA<br>Privacy * Terms                                              |                                            |
| GO BACK REGISTER                                                                                                    |            | Please check the recaptcha box                                                                                     |                                                                           |                                            |
|                                                                                                    |            | GO BACK                                                                                                    |                                                                           | REGISTER                                   |

Figure 1-8

CRI0039

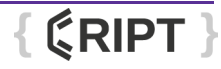

17. The globus site will launch. Select Continue (20).

| 🕒 globus                     |                                                                                                    |         |
|------------------------------|----------------------------------------------------------------------------------------------------|---------|
|                              | Welcome – You've Successfully Logged In                                                                                                    |         |
|                              | This is the first time you are accessing Globus with your <b>ORCID</b> login.                                                                                                    |         |
| 20                           | If you have previously used Globus with another login you can link it to your ORCID login. When<br>linked, both logins will be able to access the same Globus account permissions and history. |         |
|                              | Continue Link to an existing account Why should I link accounts?                                                                                                    |         |
|                              |                                                                                                    |         |
|                              |                                                                                                    |         |
|                              |                                                                                                    |         |
|                              |                                                                                                    |         |
|                              |                                                                                                    |         |
|                              |                                                                                                    |         |
|                              |                                                                                                    |         |
|                              |                                                                                                    |         |
|                              |                                                                                                    |         |
|                              |                                                                                                    |         |
| © 2010-2022 University of Ch | icano Arconne National Jaboratory Leoal Privacy                                                                                                    |         |
|                              |                                                                                                    | CRI0040 |

Figure 1-9

- 18. Enter Email address (21) and Organization (22).
- 19. Select which purpose the account will be used for (23).
- 20. Select Terms of Service (24) to accept Privacy Policy and then select Continue (25).

| 🔊 globus                                                          |                                                                                                    |        |
|-------------------------------------------------------------------|----------------------------------------------------------------------------------------------------|--------|
| Complete Your Sign I                                              | Jp For 0000-0000-0000-0000@orcid.org                                                                                                    |        |
| Name                                                              | Sample User                                                                                                    | (21)   |
| Email                                                             |                                                                                                    |        |
| (23) Organization                                                 |                                                                                                    |        |
| Account will be used for                                          | <ul> <li>non-profit research or educational purposes</li> </ul>                                                                                                    |        |
|                                                                   | <ul> <li>commercial purposes</li> </ul>                                                                                                    |        |
| (25)                                                              | ☐ I have read and agree to the Globus Terms of Service [2] and<br>Privacy Policy [2].                                                                                                    |        |
|                                                                   | Continue                                                                                                    |        |
|                                                                   | * This field is specified by the identity provider, and cannot be modified by<br>Globus. If you change it with your identity provider, it will propagate to Globus<br>the next time you log in. |        |
|                                                                   |                                                                                                    |        |
|                                                                   |                                                                                                    |        |
|                                                                   |                                                                                                    |        |
|                                                                   |                                                                                                    |        |
|                                                                   |                                                                                                    |        |
|                                                                   |                                                                                                    |        |
| @ 2010. 2022 Linkswitz of Chicago. Avenue: Netland Linkswitz, 1   | al. Drivery                                                                                                    |        |
| © 2010-2022 University of Chicago, Argonne National Laboratory Le | au rivacy                                                                                                    | CRI004 |
|                                                                   | Figuro 1-10                                                                                                    | 011001 |

Figure 1-10

21. The ORCID Authorize access page will open, displaying the user's ORCID credentials. Selecting Authorize access (26) will launch the CRIPT home page.

|    | ORCID Authorize access                                                                                                    |
|----|----------------------------------------------------------------------------------------------------|
|    | You are currently signed in as:                                                                                                    |
|    | User<br>https://orcid.org/0000-0000-000X<br>Sign out                                                                                                    |
|    | Globus Auth ?                                                                                                    |
| 26 | Get your ORCID iD                                                                                                    |
|    | Authorize access                                                                                                    |
|    | Deny access                                                                                                    |
|    | If authorized, this organization will have access to your ORCID record, as outlined above and described in further detail in <b>ORCID's privacy</b> policy. |
|    | You can manage access permissions for this and other Trusted<br>Organizations in your <b>account settings</b> .                                             |
|    |                                                                                                    |

Figure 1-11

# LOGIN TO CRIPT

The CRIPT home page allows the user to create new projects, search for existing projects, and find helpful tips on the CRIPT platform.

# **CRIPT HOME PAGE**

| <b>¢</b> RIPT                         | iame v Search materials                                                                                                    | @~ Q                                                                                                    |
|---------------------------------------|----------------------------------------------------------------------------------------------------|----------------------------------------------------------------------------------------------------|
| My CRIPT                              | Hello, user! • 0000-0000-0000-0000                                                                                          | From the CRIPT blog                                                                                                    |
| III Browse -                          | Quick Tips for Getting Started                                                                                              | Love ChemDraw? Hate ChemDraw?<br>Either way, CRIPT will work for you!                                                                                                    |
| Q Advanced Search<br>Featured<br>Help | With the brand new user interface of CRIPT, you can:<br>Set <b>display name + visibility</b> in the CRIPT user directory in | Destruct Transmit Statu Lia MT BREAD Statut Constrained with your<br>chemistrations the CERT structure editor and how it can integrate with your<br>chemistrate workflows:         |
|                                       | How You Can Help · · · · · · · · · · · · · · · · · · ·                                                                      | Haley Beech (Olsen Lab, MIT)<br>Why a reluctant experimentalist was convinced that learning BigSMILES and using<br>CRIPT are worthwhile endeavors.                                 |
|                                       | A Note to Our Early Adopter Community                                                                                       | Collaboration at MONET, an NSF<br>Center                                                                                                    |
|                                       | In the Pipeline Y                                                                                                    | Staphen Crass MCNRT: Due (University) How a highly collective polymer research center can benefit from sharing data through a platform such as CRIPT. Visit the blog $\Rightarrow$ |
|                                       |                                                                                                    | CR10006                                                                                                    |

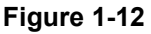

# **CREATE A PROJECT**

The first step in working with user data in CRIPT is to create a project. A project is an organizational tool that will contain a collection of thematically related work that is typically a collaboration between a number of individuals and can lead to a series of scientific publications. The project will hold a set of collections, which are publishable groupings of research (i.e. papers) as well as a set of materials that are used between research performed within the project. By default, the user project will be non-public when first created. Therefore, it can only be viewed and modified by collaborators that are added to the project.

1. Select Browse drop-down (1) and select Projects (2).

| <b>¢</b> RIPT                                                                                                    | Name  v Search materials                                                                                                    | Q~ Q 🚯 About 😁 -                                                                                                    |
|----------------------------------------------------------------------------------------------------|----------------------------------------------------------------------------------------------------|----------------------------------------------------------------------------------------------------|
| My CRIPT                                                                                                    | Hello, user! • consecutive and the second and the second and the s | From the CRIPT blog                                                                                                    |
| Browse 👻                                                                                                    | Quick Tips for Getting Started                                                                                                    | Love ChemDraw? Hate ChemDraw?<br>Either way, CRIPT will work for you!                                                                                                    |
| Projects Collections Collections Collections Attended Attended At | -2       With the brand new user interface of CRIPT, you can:         • Set display name + visibility in the CRIPT user directory in ⊕ Account Settings.         • Create and manage & Access Groups with your colleagues and collaborators.         • Use the idebact to browge Collections, 2 Experiments, and more         • Tell us what you think using the built-in feedback channels.         To upload you own data, you can use our Excel template + parser or Python SDK. Please visit the                                                                                                    | And the approximation of the approximation of the a |
| Q Advanced Search                                                                                                    | How You Can Help 🗸                                                                                                    | CRIPT are worthwhile endeavors.                                                                                                    |
| ET. Contrard                                                                                                    | A Note to Our Early Adopter Community                                                                                                    |                                                                                                    |
| Help                                                                                                    | In the Pipeline                                                                                                    | Stephen Craig (MONET, Duke University)<br>How a highly collaborative polymer research center can benefit from sharing data<br>threads have a fastere much ar CPIOT                                                                                                    |
|                                                                                                    |                                                                                                    |                                                                                                    |
|                                                                                                    | © 2022 MTT   All Rights Reserved                                                                                                    |                                                                                                    |
| ₩ Share a thought                                                                                                    |                                                                                                    |                                                                                                    |
|                                                                                                    | E'                                                                                                    | CRI0                                                                                                    |

Figure 1-13

#### 2. Select New project (3).

| <b>¢</b> RIPT                                 | Name 🗸 Se | earch materials.                                                               |             |                             |                                           |                      |
|-----------------------------------------------|-----------|--------------------------------------------------------------------------------|-------------|-----------------------------|-------------------------------------------|----------------------|
| My CRIPT  Browse -  Advanced Search  Featured |           | Projects<br>My recent projects<br>Sample<br>Protect<br>Sample<br>Projects<br>3 |             |                             |                                           |                      |
| 🗎 Help                                        |           | Showing                                                                        | g 1-15 of 2 | 2 Projects                  |                                           | <b>■ Ⅲ Ⅱ</b> 2       |
|                                               |           |                                                                                |             | Name 1                      | E Collections 1                           | t⊜ Files 1           |
|                                               |           |                                                                                | ٩           | Sample                      |                                           |                      |
|                                               |           |                                                                                | ٩           | SDK test project            | <ol> <li>Tutorial Examples</li> </ol>     | esc.bd, nmr.bd       |
|                                               |           |                                                                                | ٩           | Test Project Almon          | Almon Collection                          |                      |
|                                               |           |                                                                                | \$          | DMREF-Redox                 |                                           |                      |
|                                               |           |                                                                                | ٩           | CRIPT Examples              | 1 Tutorial                                |                      |
|                                               |           |                                                                                | ٢           | Expo2022                    | ① Expo2022                                | example_template_v0· |
|                                               |           |                                                                                | ٩           | CRIPT_1                     | 1 CRIPT test                              |                      |
|                                               |           |                                                                                | ٩           | waldow_lab                  | 1 test_synthesis1                         |                      |
|                                               |           |                                                                                | ٩           | Weak bond network toug      | RAFT networks toughe                      |                      |
|                                               |           |                                                                                | ٩           | Strong-weak                 | 1 Strong-weak test colle                  |                      |
|                                               |           |                                                                                | ٩           | OlsenLab_rubberrecycling    | <ol> <li>Polyethylene Grafting</li> </ol> |                      |
|                                               |           |                                                                                | ٩           | Alexis private project test | Olyethylene Grafting                      | 1 LLDPEmysample.tri  |
|                                               |           |                                                                                | ٩           | olsenlab                    | 3 SANS                                    | F127_merged.txt      |
|                                               |           |                                                                                | ٩           | AFRL-VaiaProject            | 1 Binary Polymer Solutio                  |                      |
| . Share a thought                             |           |                                                                                | ٩           | CRIPT_Test                  |                                           |                      |
|                                               |           |                                                                                |             |                             |                                           | CRI0008              |

Figure 1-14

- 3. Enter a valid project Name (4).
- 4. Enter a Description (5) for the project.
- 5. Select Create (6).
- **NOTE:** New projects are private by default and can only be viewed and modified by collaborators that are associated with the project.

| <b>CRIPT</b> Editor        | ack to CRIPT                  |                           |                              | Cancel Create :  |
|----------------------------|-------------------------------|---------------------------|------------------------------|------------------|
| (4)<br>(5)                 | New project Name Description  |                           | Create                       |                  |
|                            | Collections () 👗 Materials () | Files ()      Description | Contents                     | ↔ New Collection |
|                            |                               |                           |                              |                  |
|                            |                               |                           |                              |                  |
|                            |                               |                           |                              |                  |
|                            |                               |                           |                              |                  |
| - Chara a thought          |                               |                           |                              |                  |
| <b>N</b> ; Share a thought |                               | Editor v0.4.15   © 20     | 22 MIT   All Rights Reserved | CRI007           |

Figure 1-15

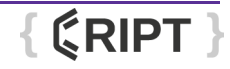

# ADD COLLABORATORS TO A PROJECT

Once a project is created, specify which users can contribute to that project. Add all collaborators, including principal investigators. If a collaborator is not added, they will not be able to view any data in the project until it is public, and will not be able to modify any data.

- 1. Select Browse drop-down (1) and select Users (2).
- 2. Check box (3) allows user to add or remove name from the CRIPT directory.
- 3. Locate the user name (4) for collaboration and copy their ORCID iD (5).

| <b>CRIPT</b> Name | e 🗸 Search materials     |                                  | 3_        | @~~ Q. 1 About 😁 -                 |
|-------------------|--------------------------|----------------------------------|-----------|------------------------------------|
| My CRIPT          | (1) User directory       |                                  | 0 -       | Remove me from the CRIPT directory |
| Browse -          | Showing 1-5 of 5 Members |                                  | 0         |                                    |
| Projects          | ± Display name ™ (4)     | ORCID 1                          | (5)       |                                    |
| Collections       | sheld                    | 0000-0003-4                      | 4419-249x |                                    |
| Inventories       | 0000-0002-5937-7721      | 0000-0002-                       | 5937-7721 |                                    |
| Materials         | Monthly Meeting Staff    | 0000-0002-8                      | 8098-1026 |                                    |
| References        | 2 havidh                 | 0000-0001-5                      | 5015-5279 |                                    |
| 22 Users          | ardiana                  | 0000-0002-                       | 5532-0285 |                                    |
| Q Advanced Search |                          |                                  |           |                                    |
| * Featured        |                          |                                  |           |                                    |
| 🖹 Help            |                          |                                  |           |                                    |
|                   |                          |                                  |           |                                    |
|                   |                          |                                  |           |                                    |
|                   |                          | © 2022 MIT   All Rights Reserved |           |                                    |
|                   |                          |                                  |           |                                    |
|                   |                          |                                  |           |                                    |

Figure 1-16

4. Select Browse drop-down (6), select Projects (7), and select project name (8).

| <b>¢RIPT</b> Name ~                                                               | Search materials                                                             |                             |                                            | Q~ Q                                  | About 😁 -   |
|-----------------------------------------------------------------------------------|------------------------------------------------------------------------------|-----------------------------|--------------------------------------------|---------------------------------------|-------------|
| My CRIPT     6     6     Frojects     Collections     & Deperiments     Materials | Project: My recent project My recent project My Refine No fine O collections | s<br>ts 8                   |                                            |                                       | New project |
| <ul> <li>Data</li> <li>References</li> </ul>                                      | Showing 1-15 of                                                              | 22 Projects                 |                                            |                                       | 1 2         |
| 22t Users                                                                         |                                                                              | Name %                      | Collections %                              | € Files 1                             |             |
| Q Advanced Search                                                                 | □                                                                            | Sample                      |                                            |                                       |             |
| Featured                                                                          | \$                                                                           | SDK test project            | 1 Tutorial Examples                        | esc.txt, nmr.txt                      |             |
| Help                                                                              | ٩                                                                            | Test Project Almon          | Almon Collection                           |                                       |             |
|                                                                                   | ٩                                                                            | DMREF-Redox                 |                                            |                                       |             |
|                                                                                   | ٩                                                                            | CRIPT Examples              | <ol> <li>Tutorial</li> </ol>               |                                       |             |
|                                                                                   | \$                                                                           | Expo2022                    | Expo2022                                   | example_template_v0·                  |             |
|                                                                                   | ٩                                                                            | CRIPT_1                     | <ol> <li>CRIPT test</li> </ol>             |                                       |             |
|                                                                                   | \$                                                                           | waldow_lab                  | 1 test_synthesis1                          |                                       |             |
|                                                                                   | \$                                                                           | Weak bond network toug      | <ol> <li>RAFT networks toughe</li> </ol>   |                                       |             |
|                                                                                   | S                                                                            | Strong-weak                 | <ol> <li>Strong-weak test colle</li> </ol> |                                       |             |
|                                                                                   | \$                                                                           | OlsenLab_rubberrecycling    | <ol> <li>Polyethylene Grafting</li> </ol>  |                                       |             |
|                                                                                   | \$                                                                           | Alexis private project test | <ol> <li>Polyethylene Grafting</li> </ol>  | <ol> <li>LLDPEmysample.tri</li> </ol> |             |
|                                                                                   | \$                                                                           | olsenlab                    | 3 SANS                                     | F127_merged.txt                       |             |
|                                                                                   | \$                                                                           | AFRL-VaiaProject            | <ol> <li>Binary Polymer Solutio</li> </ol> |                                       |             |
| Share a thought                                                                   | ø                                                                            | CRIPT_Test                  |                                            |                                       | 001004      |

Figure 1-17

CRI0085

5. Select Edit (9) and select Edit collaborators (10).

| <b>¢</b> RIPT                                          | Name | ✓ Search materials                               |                                                                              |                                  |                                       | Q~ Q DAbout O-                                                                                                    |
|--------------------------------------------------------|------|--------------------------------------------------|------------------------------------------------------------------------------|----------------------------------|---------------------------------------|----------------------------------------------------------------------------------------------------|
| My CRIPT<br>Browse ~<br>Q. Advanced Search<br>Featured |      | CRIPT ID d877eecc-c2<br>verification for instruc | manual<br>b7-4b7f-8aca-62c40ce3b70b @<br>tion manual<br>▲ Materials  屬 Files |                                  |                                       | 9<br>€ CD ± + 12 + 1 ✓ Edit ▼<br>CD ± + 12 + 1 ✓ Edit T<br>Collaborators<br>Edit collaborators<br>Edit collaborators<br>Edit collaborators<br>Edit collaborators |
| Help                                                   |      | Showing 1-1 of 1                                 | Collection                                                                   |                                  |                                       |                                                                                                    |
|                                                        |      |                                                  | Name ţ                                                                       | 👌 Experiments 📬                  | ■ Inventory <sup>+</sup> <sub>4</sub> | Project 1,                                                                                                    |
|                                                        |      |                                                  | Sample manual                                                                |                                  |                                       | Sample manual                                                                                                    |
| 🍕 Share a thought                                      |      | at Sample manual                                 |                                                                              | © 2022 MIT   All Rights Reserved |                                       | Created Nov. 16, 2022, 9:25 p.m. by sheld<br>Updated Nov. 16, 2022, 9:25 p.m. by sheld                                                                           |

#### Figure 1-18

- 6. Name (11) will be autogenerated from the Project or user can enter a new name for the group.
- 7. Check the Public option box (12) if user wishes to make this access group visible to the community. For more information, see "Non-public change" on page 1-16.
- 8. Description (13) allows user to specify details about the project.
- 9. Enter ORCID iD (14) of the collaborator to be added, select add user icon (15), and select Submit (16).

NOTE: If the ORCID iD contains any letters, they must be in lowercase.

| Searc | h materials                                              | 🖍 Edit group                                                                      | ×            |        |        |
|-------|----------------------------------------------------------|-----------------------------------------------------------------------------------|--------------|--------|--------|
|       | CRIPT ID 44e05545-fd26-4e7c-b099-55a1622d22da         12 | Name*<br>Sample<br>Valid group name                                               |              |        |        |
|       | Showing 1-1 of 1 User                                    | Public      Description (optional)     Add a description to this access group     | 11           |        |        |
|       | sheld                                                    | Search for user by ORCID     10000-30000-30000-30000 Enter a valid 16-digit ORCID | -44          | 19-249 |        |
|       |                                                          | Group members (1)                                                                 | *            | 16     |        |
|       |                                                          |                                                                                   | Close Submit |        | CDIO04 |

Figure 1-19

{ **CRIPT** }

CRI0074

## **EDIT PROJECT**

1. Select Browse drop-down (1) and select Projects (2).

| <b>¢</b> RIPT                                                                                                    | Name v Search materials                                                                                                    | 67~ Q. (1) About (1) -                                                                                                    |
|----------------------------------------------------------------------------------------------------|----------------------------------------------------------------------------------------------------|----------------------------------------------------------------------------------------------------|
| KRIPT     My CRIPT     My CRIPT     Browse     Projects     Collections     Collections     Collections     Collections     Collections     Advanced Search     Featured     Help | Name         Search materials           Image: Constraint of the search materials in the search materials of CRIPT, you car:         Cluick Tips for Getting Started            Image: Constraint of the search materials and constraint of the search materials and consearch materials and constraint | <image/> <image/> <section-header><section-header></section-header></section-header> |
|                                                                                                    | (0 2022 M/T (All Rights Reserved                                                                                                    |                                                                                                    |
| Share a thought                                                                                                    |                                                                                                    |                                                                                                    |
|                                                                                                    | <b>E</b> ! ( <b>00</b>                                                                                                    | CRI000                                                                                                    |

Figure 1-20

#### 2. Select the project to be edited (3).

| <b>¢RIPT</b> Name | ✓ Search materials |                             |                        | G~~ Q ⓓ About €         |
|-------------------|--------------------|-----------------------------|------------------------|-------------------------|
| My CRIPT          | 📱 Proje            | ects                        |                        | New project             |
| III Browse -      | My recent p        | projects                    |                        |                         |
| Q Advanced Search | Sample             | e 3 👜 📱 Sample 2            | a sample 1 a 3         |                         |
| Featured          | No files           | No files O collections      | Rofiles                |                         |
| 🖺 Help            | Showing 1-         | 15 of 24 Projects           |                        | 88 1                    |
|                   |                    | Name 1                      | 🛅 Collections 😘        | le Files 1.             |
|                   |                    | Sample 3                    |                        |                         |
|                   | . 6                | Sample 2                    |                        |                         |
|                   |                    | sample 1                    |                        |                         |
|                   | 6                  | SDK test project            | Tutorial Examples      | ec.bd, nmr.bd           |
|                   | 6                  | Test Project Almon          | Almon Collection       |                         |
|                   | 6                  | DMREF-Redox                 |                        |                         |
|                   | 6                  | CRIPT Examples              | Tutorial               |                         |
|                   | 6                  | Expo2022                    | 1 Expo2022             | (3) example_template_v0 |
|                   | 6                  | CRIPT_1                     | CRIPT test             |                         |
|                   | 6                  | waldow_lab                  | 1 test_synthesis1      |                         |
|                   | 6                  | Weak bond network toug      | RAFT networks toughe   |                         |
|                   | 6                  | Strong-weak                 | Strong-weak test colle |                         |
|                   | 6                  | OlsenLab_rubberrecycling    | Polyethylene Grafting  |                         |
|                   | 6                  | Alexis private project test | Polyethylene Grafting  | 1 LLDPEmysample.tri     |
| 📫 Share a thought | 6                  | olsenlab                    | (1) SANS               | F127_merged.txt         |
|                   |                    |                             | <b>F</b> : 4.04        | CF                      |

Figure 1-21

#### 3. Select Edit (4).

#### 4. Select Edit project (5).

|                                     | ne 🗸 Searc              | :h materials                                  |                    |                                  |               | ©∼ Q B About ⊖ -                                                                                                    |
|-------------------------------------|-------------------------|-----------------------------------------------|--------------------|----------------------------------|---------------|----------------------------------------------------------------------------------------------------|
| My CRIPT<br>Browse  Advanced Search | CRIPT ID<br>verificatio | ample r<br>d877eecc-c2b7<br>on for instructic | manual<br>Manual   |                                  |               | € CD ± + CD + ▲ Cdit •<br>Edit project<br>Control Control |
| Featured                            | 🖻 Co                    | llections 1                                   | 🛦 Materials 🖷 File | S                                |               | 5 Delete this project                                                                                                    |
| Help                                | Showin                  | g 1-1 of 1 (                                  | Collection         |                                  |               |                                                                                                    |
|                                     |                         |                                               | Name 1             | 🛓 Experiments 🐛                  | 🖬 Inventory 📬 | Project 🖞                                                                                                    |
|                                     |                         | â                                             | Sample manual      |                                  |               | Sample manual                                                                                                    |
| ₩C Share a thought                  | 🚉 Samp                  | ole manual                                    |                    | © 2022 MIT   All Rights Reserved |               | Created Nov. 16, 2022, 9:25 p.m. by sheld<br>Updated Nov. 16, 2022, 9:25 p.m. by sheld                                                                                                    |
|                                     |                         |                                               |                    |                                  |               | CRI0074                                                                                                    |

Figure 1-22

- 5. Users can edit the manual Name (6), project description (7), and non-public change (8). For more information on non-public change, see "Non-public change" on page 1-16.
- 6. Select Save (9) to save changes.

NOTE: New projects are private by default and can only be viewed and modified by collaborators that are associated with the project.

| <b>ERIPT</b> Editor        | ck to CRIPT                    |                            |             | (8)                 | Cancel Save : i  |
|----------------------------|--------------------------------|----------------------------|-------------|---------------------|------------------|
| 6                          | Sample manual                  |                            |             | non-public (change) | Delete           |
| $\bigcirc$                 | Sample manual                  |                            |             |                     |                  |
|                            | verification for instruction n | nanual                     | h           | 9                   |                  |
|                            | 🖪 Collections (0) 👗 Ma         | aterials (0) 🛛 🖷 Files (0) | Save        |                     | ↔ New Collection |
|                            | Name                           | Description                |             | Contents            |                  |
| <b>≪</b> € Share a thought |                                |                            |             |                     |                  |
|                            |                                |                            | Figure 1-23 |                     | CRI0072          |

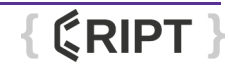

#### **INITIAL SETUP**

#### **NON-PUBLIC CHANGE**

- 1. Navigate to Edit project. For more information, see "Edit project" on page 1-14.
- 2. Select public (1) to make project visible to public.
- 3. Select Check box (2) to accept permission to continue.
- 4. Select Confirm (3) to save choice.

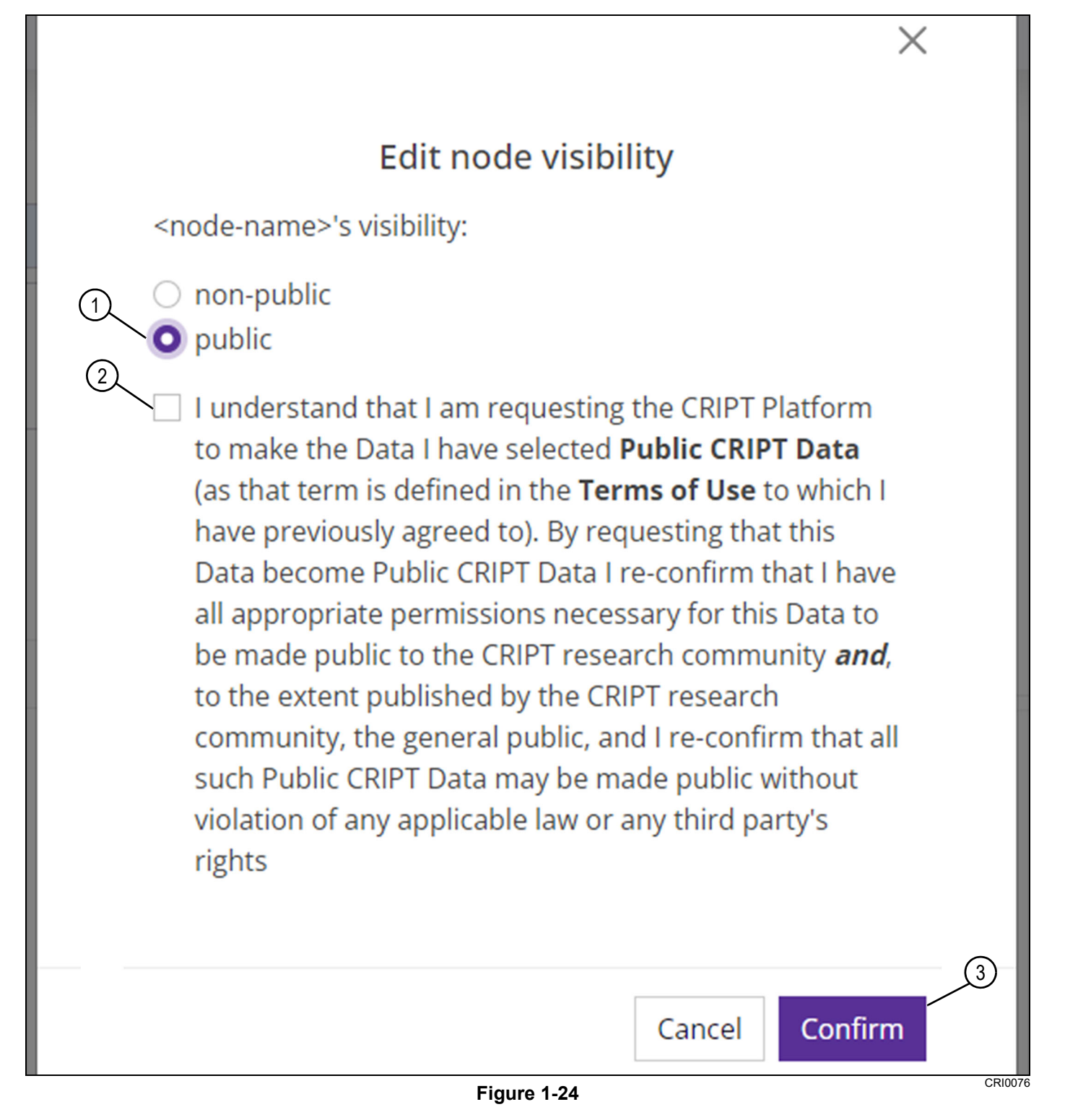

# **DELETE A PROJECT**

1. Select Browse drop-down (1) and select Projects (2).

| <complex-block><complex-block>• Control Control</complex-block></complex-block> | <b>CRIPT</b> Name                                     | ✓ Search materials_                                                                                                    | ©~ Q. ● About ● -                                                                                                    |
|----------------------------------------------------------------------------------------------------|-------------------------------------------------------|----------------------------------------------------------------------------------------------------|----------------------------------------------------------------------------------------------------|
| <form><ul> <li>Control Control Co</li></ul></form>                                      | My CRIPT                                              | Hello, user!  Cuick Tips for Getting Started                                                                                                    | From the CRIPT blog<br>Love ChemDraw? Hate ChemDraw?<br>Ether way. CRIPT will work for you!                                                                                      |
| L toes       How You Can Help       A Mote Our Early Adopter Community       Image: Community       Image: Community                                                                                                    | Collections  Experiments  Materials  Data  References | Set display name + visibility in the CNPT user directory in $\bigoplus$ Account Settings     Create and manage us. Access Groups with your colleagues and collaborators     Use the sidebar to browse $\bigoplus$ collections, $\bigoplus$ Experiments, and more     Tell us what you think using the built-in feedback channels     To upload you own data, you can use our Excel template + parser or Python SDK. Please visit the      Docs Hub to learn more about these and other resources. | An integrated under the CRFT structure editor and here it can integrate with your<br>Chemichan endities.<br>If I Can CRIPT, So Can You<br>Harry feech (Diana Lab, MIT)           |
| I returne In the Pipeline In the Pipeline Witt the blog > 0 2022 MT   M Rights Reservel                                                                                                    | Users     Advanced Search                             | How You Can Help     ~       A Note to Our Early Adopter Community     ~                                                                                                    | Wby a naturative experimentation was convinced that learning BigSMLES and using CGRT are worthink endeavori.<br>Collaboration at MONET, an NSF<br>Center + ERIPT                 |
| © 2022 M/T   Al Rights Reserved                                                                                                    | <ul> <li>Featured</li> <li>Help</li> </ul>            | In the Pipeline $\checkmark$                                                                                                    | Sighen Calg MONET. Data University)<br>How a Nighly collaborative polymer research center can benefit from sharing data<br>through a platform such as CRIPT.<br>Visit the blog I |
| © 2022 MT   All Rights Reserved                                                                                                    |                                                       |                                                                                                    |                                                                                                    |
| © 2022 MT   AN Rights Reserved                                                                                                    |                                                       |                                                                                                    |                                                                                                    |
| ₩ <sup>2</sup> Share a thought                                                                                                    |                                                       | © 2022 MTT (All Rights Reserved                                                                                                    |                                                                                                    |
|                                                                                                    | ₩ <sup>2</sup> Share a thought                        |                                                                                                    | 00/202                                                                                                    |

Figure 1-25

2. Select the project to be deleted (3).

| <b>¢RIPT</b> Name ~ | Search materials |                             |                                 | g~ Q BAbout e-          |      |
|---------------------|------------------|-----------------------------|---------------------------------|-------------------------|------|
| My CRIPT            | Project          | S                           | 0                               | New project             | I    |
| Q Advanced Search   | Sample 3         | Sample 2     B Notice       | a sample 1 a 3                  |                         |      |
| Featured            | 0 collections    | 0 collections               | ២ 0 collections                 |                         |      |
| 🗎 Help              | Showing 1-15 o   | f 24 Projects               |                                 | <b>H 1</b> 2            |      |
|                     |                  | Name %                      | Collections %                   | @ Files %               |      |
|                     | □ <b>ê</b>       | Sample 3                    |                                 |                         |      |
|                     | □ ê              | Sample 2                    |                                 |                         |      |
|                     |                  | sample 1                    |                                 |                         |      |
|                     | \$               | SDK test project            | Tutorial Examples               | ec.bt, nmr.bt           |      |
|                     | ٩                | Test Project Almon          | Almon Collection                |                         |      |
|                     | \$               | DMREF-Redox                 |                                 |                         |      |
|                     | ٩                | CRIPT Examples              | Tutorial                        |                         |      |
|                     | ٢                | Expo2022                    | ① Expo2022                      | (3) example_template_v0 |      |
|                     | ٩                | CRIPT_1                     | CRIPT test                      |                         |      |
|                     | ٩                | waldow_lab                  | 1 test_synthesis1               |                         |      |
|                     | ٢                | Weak bond network toug      | RAFT networks toughe            |                         |      |
|                     | ٢                | Strong-weak                 | Strong-weak test colle          |                         |      |
|                     | ٩                | OlsenLab_rubberrecycling    | Polyethylene Grafting           |                         |      |
|                     | ٩                | Alexis private project test | Operation Polyethylene Grafting | 1LDPEmysample.tri       |      |
| H: Share a thought  | ٢                | olsenlab                    | SANS                            | 127_merged.txt          |      |
|                     |                  |                             | <b>Figure 1.00</b>              | CRI                     | 0014 |

Figure 1-26

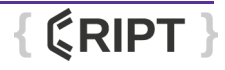

#### **INITIAL SETUP**

- 3. Select Edit (4).
- 4. Select Delete this project (5).

| <b>¢</b> RIPT                                                          | Name | ✓ Search        | n materials                                  |                                                 |                                  |               | ۲ ۹ ۹ ۲ ۹ ۲ ۲ ۹ ۲ ۲ ۹ ۲ ۲ ۹ ۲ ۲ ۲ ۲ ۲ ۲                                                                                                    |
|------------------------------------------------------------------------|------|-----------------|----------------------------------------------|-------------------------------------------------|----------------------------------|---------------|----------------------------------------------------------------------------------------------------|
| <ul> <li>My CRIPT</li> <li>Browse </li> <li>Advanced Search</li> </ul> |      | CRIPT ID d      | ample r<br>1877eecc-c2b7<br>n for instructio | manual<br>∵4b7f-8aca-62c40ce3b70b @<br>n manual |                                  |               | Image: Constraint of the second second s |
| * Featured                                                             |      | 🖪 Coll          | lections 1                                   | 🔺 Materials 🛛 🖷 Files                           |                                  |               | Delete this project                                                                                                    |
| 🗎 Help                                                                 |      | Showing         | g 1-1 of 1 C                                 | Collection                                      |                                  |               |                                                                                                    |
|                                                                        |      |                 |                                              | Name 📬                                          | ≙ Experiments ∿                  | 🖀 Inventory 📬 | Project 😘                                                                                                    |
|                                                                        |      |                 | â                                            | Sample manual                                   |                                  |               | Sample manual                                                                                                    |
|                                                                        |      | 조 Sample manual |                                              |                                                 | © 2022 MIT   All Rights Reserved |               | Created Nov. 16, 2022, 9:25 p.m. by sheld<br>Updated Nov. 16, 2022, 9:25 p.m. by sheld                                                                                                    |
| in onare a thought                                                     |      |                 |                                              |                                                 |                                  |               | CRI0074                                                                                                    |

#### Figure 1-27

5. Enter ORCID iD (6) and select Confirm (7). For more information, see "Locate ORCID iD" on page 1-19. *NOTE:* If the ORCID iD contains any letters, they must be in lowercase.

|              | Delete project                          | ×             |
|--------------|-----------------------------------------|---------------|
| b60439ed11 🗖 | To confirm, please enter your ORCID iD. | ancel Confirm |
| 🖷 Files      |                                         |               |
|              |                                         | 00000         |

Figure 1-28

CRI0088

#### LOCATE ORCID ID

1. Select Account drop-down (1) and select Account Settings (2).

| <b>CRIPT</b> Name                                                                                          | ✓ Search materials                                                     |                                                     |                                  |              | (1) <sup>2</sup> Q Q-                                                                  |
|----------------------------------------------------------------------------------------------------|------------------------------------------------------------------------|-----------------------------------------------------|----------------------------------|--------------|----------------------------------------------------------------------------------------|
| <ul> <li>My CRIPT</li> <li>Browse *</li> <li>Projects</li> <li>Collections</li> <li>Experiments</li> </ul> | Sample CRIPT ID d877eecc-c2 verification for instruct      Collections | manual<br>b7-4b7f-8aca-62c40ce3b70b 🕤<br>ion manual |                                  |              |                                                                                        |
| <ul> <li>Inventories</li> <li>Materials</li> <li>Data</li> <li>References</li> </ul>                       | Showing 1-1 of 1                                                       | Collection                                          |                                  |              |                                                                                        |
| :2: Users                                                                                                  |                                                                        | Name 1                                              |                                  | Inventory 1: | Project 1                                                                              |
| Q Advanced Search                                                                                          |                                                                        | sample manual                                       | <b>U</b> sample                  |              | Sample manual                                                                          |
| <ul> <li>Featured</li> <li>Help</li> </ul>                                                                 |                                                                        |                                                     |                                  |              |                                                                                        |
|                                                                                                    | 🚢 Sample manual                                                        |                                                     |                                  |              | Created Nov. 16, 2022, 9:25 p.m. by sheld<br>Updated Nov. 16, 2022, 9:25 p.m. by sheld |
|                                                                                                    |                                                                        |                                                     | © 2022 MIT   All Rights Reserved |              |                                                                                        |
| 📢 Share a thought                                                                                          |                                                                        |                                                     |                                  |              |                                                                                        |

Figure 1-29

2. ORCID iD (3) location is shown.

| Share a thought   |        |                                                               | Figure 1-30                      | CR10089               |
|-------------------|--------|---------------------------------------------------------------|----------------------------------|-----------------------|
|                   |        |                                                               |                                  |                       |
|                   |        |                                                               | © 2022 MIT   All Rights Reserved |                       |
|                   |        |                                                               |                                  |                       |
|                   |        |                                                               |                                  |                       |
|                   |        |                                                               |                                  |                       |
|                   |        | Email<br>user@domain.org                                      |                                  |                       |
|                   | (3)    | CRIPT ID<br>fd00f000-0b0a-0b0b-b0dc-a0c000cd00a0              |                                  |                       |
| Help              | ~ /    | ORCID<br>© 0000-0000-0000x                                    |                                  |                       |
| Featured          |        | Profile visibility  Visible in CRIPT user directory (default) |                                  |                       |
| Q Advanced Search |        | Display name<br>sample user                                   |                                  |                       |
| Browse *          |        | Sample User                                                   |                                  |                       |
| My CRIPT          |        | <b>O</b> Account settings                                     |                                  | Edit account settings |
| <b>¢</b> RIPT     | Name 🗸 | Search materials                                              |                                  |                       |

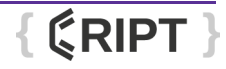

## **CREATE A COLLECTION**

Each project within CRIPT holds both materials and collections. Collections are groupings of data that represent publishable units of research (i.e. one paper). Collections are the organizational level used to make data viewable to the public. All collections are by default non-public; the general public cannot view the users collection until it is made public at the project level. For more information, see "Non-public change" on page 1-16.

1. Select Browse drop-down (1) and select Collections (2).

|                                                                                                    | Hello, user! • 0000-0000 0000-0000                                                                                                    | From the CRIPT blog                                                                                                    |
|----------------------------------------------------------------------------------------------------|----------------------------------------------------------------------------------------------------|----------------------------------------------------------------------------------------------------|
| III Browse                                                                                                    | Quick Tips for Getting Started                                                                                                    | Love ChemDraw? Hate ChemDraw?     Either way. CRIPT will work for you!                                                                                                    |
| Projects Collections Collections Collections Amaterials Collect References Amaterials Collect References Amaterials Collect Collect C | With the brand new user interface of CRIPT, you care:<br>• Set <b>display name</b> + <b>visibility</b> in the CRIPT user directory in ④ Account Settings:<br>• Create and manage au, Access Groups with your colleagues and collaborators<br>• Use the sidebar to horwas @ Collections, § Experiments, and more<br>• Reli <i>us what</i> you <i>think</i> using the built-in feedback channels<br>• To upload you own data, you can use our Excel template + parser or Python SDK. Please visit the ⑤ Docs Hub to learn more about these and other resources: | Exhibition Frames CEIIIe La MATT     An integrate with your     ChemOne voorkfors.      If I Can CRIPT, So Can You     (CRIPT)     Kong Seeth (Stern Lah, MT)     Way Seeth (Stern Lah, MT)     Way and the operimentation was convided that learning BigSMULES and using |
| Q. Advanced Search                                                                                                    | How You Can Help                                                                                                    | CRIPT are worthwhile endeavors.                                                                                                    |
| Featured                                                                                                    | A Note to Our Early Adopter Community In the Pipeline                                                                                                    | Stephen Graig MONT. Duke University                                                                                                    |
| 🗎 Help                                                                                                    |                                                                                                    | How a highly collaborative polymer research center can benefit from sharing data through a platform such as CRIPT. visit the blog ⇒                                                                                                    |
|                                                                                                    |                                                                                                    |                                                                                                    |
|                                                                                                    |                                                                                                    |                                                                                                    |
|                                                                                                    |                                                                                                    |                                                                                                    |
|                                                                                                    | © 2022 MIT (A) Rights Reserved                                                                                                    |                                                                                                    |
|                                                                                                    |                                                                                                    |                                                                                                    |
|                                                                                                    |                                                                                                    | CRI0007                                                                                                    |

Figure 1-31

#### 2. Select New collection (3).

| 3                                                                   |
|---------------------------------------------------------------------|
|                                                                     |
| <b>B</b>                                                            |
|                                                                     |
|                                                                     |
| 1 📓 Inventory 1 📲 Project 1                                         |
| nerization 1 Tutorial Materials SDK test project                    |
| Test Project Almon                                                  |
| A Katsumata Project                                                 |
| Polymeth Katsumata Project                                          |
| Inear_polymer_3pdb ( AFRL-VaiaProject                               |
| xperiment MuckleyTestProject                                        |
| nerization 1 Tutorial Materials CRIPT Examples                      |
| .2, expt_3 CTV                                                      |
| .2, expt_3 CTV                                                      |
| .2, expt.3 CTV                                                      |
| OlsenLab_BCD8                                                       |
| ting via 8 Alexis private project test                              |
| OlsenLab_rubberrecycling                                            |
| R5, R6, R OlsenLab_sustainablepoly                                  |
| 2022 MIT   All Rights Reserved                                      |
|                                                                     |
| nts<br>olyr<br>BM<br>of F<br>olyr<br>xpt<br>xpt<br>sraf<br>R4,<br>© |

Figure 1-32

- 3. Enter Name (4) for New Collection.
- 4. Enter Description (5) for New Collection and select Create (6) to save.

| <b>CRIPT</b> Editor | ack to CRIPT                                 |                      |             |          | C                | ancel Create : () |
|---------------------|----------------------------------------------|----------------------|-------------|----------|------------------|-------------------|
| (4)<br>(5)          | Sample manual   Sample manual   Construction | New Collection       | â no        | n-public |                  |                   |
|                     | Experiments () 👗 Inventori                   | es ()<br>Description | Create      | Contents | • New Experiment |                   |
|                     |                                              |                      |             |          |                  |                   |
|                     |                                              |                      |             |          |                  |                   |
|                     |                                              |                      |             |          |                  |                   |
|                     |                                              |                      |             |          |                  |                   |
| ₩ Share a thought   |                                              | I                    | Figure 1-33 |          |                  | CRI007            |

#### **EDIT A COLLECTION**

1. Select Browse drop-down (1) and select Collections (2).

|                                                                                                    | Hello, user! occorrection                                                                                                    | From the CRIPT blog                                                                                                    |
|----------------------------------------------------------------------------------------------------|----------------------------------------------------------------------------------------------------|----------------------------------------------------------------------------------------------------|
| III Browse -                                                                                              | Quick Tips for Getting Started                                                                                                    | Love ChemDraw? Hate ChemDraw?     Either way, CRIPT will work for you!     *********************************                                                                                                    |
| Projects Collections Collections Collections Anterials Collections References LA Users Q. Advanced Search | With the brand new user interface of CRIPT, you cars:         • Set display name - visibility in the CRIPT user directory in @ Account Settings:         • Create and manage a Access Society with your colleagues and collaborators         • Use the diable to borous @ Collections, @ Experiments, and more         • Rit us what you chink using the built-in feedback channels         To upload you own data, you can use our Excel template + parser or Python SDIC. Please visit the @ Docs Hub to learn more about these and other resources.         How You Can Help | Additional Forester (Store Les Strif)  Additional Storester (Store Les Strif)  Additional Storester (Storester Storester and Nove it can integrate with your  Cereminate unotificate  Additional Storester (Storester Storester S |
| Featured                                                                                                  | A Note to Our Early Adopter Community                                                                                                    | Center                                                                                                    |
| 🗎 Help                                                                                                    | In the Pipeline                                                                                                    | Stephen Craig (MONST. Duke University)     How a highly collaborative polymer research center can benefit from sharing data                                                                                                    |
|                                                                                                    | @ 2022 MT [All Rights Reserved                                                                                                    | visit the blog →                                                                                                    |
|                                                                                                    |                                                                                                    | CEI000                                                                                                    |

Figure 1-34

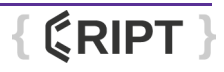

#### **INITIAL SETUP**

#### 2. Select collection to be edited (3).

| <b>¢</b> RIPT                               | Name 🗸 | Search materi | als                                                      |                             |                                                                                                    |                                        | @~ Q ( About                |
|---------------------------------------------|--------|---------------|----------------------------------------------------------|-----------------------------|----------------------------------------------------------------------------------------------------|----------------------------------------|-----------------------------|
| My CRIPT  Browse  Advanced Search  Featured |        | My re         | cent col<br>Sample<br>experiments<br>inventories<br>nple | a of 15 Collections         |                                                                                                    |                                        | <b>(</b> ) #                |
| E neib                                      |        |               |                                                          | Name 1                      | ₫ Experiments %                                                                                                    | ■ Inventory %                          | Project %                   |
|                                             |        |               | â                                                        | Sample                      |                                                                                                    |                                        | Sample                      |
|                                             |        |               | 0                                                        | Tutorial Examples           | <ol> <li>Anionic Polymerization</li> </ol>                                                                                                    | 1 Tutorial Materials                   | SDK test project            |
|                                             |        |               | ٩                                                        | Almon Collection            |                                                                                                    |                                        | Test Project Almon          |
|                                             |        |               | \$                                                       | MKJ Test Upload             | ATRP of PBMA                                                                                                    |                                        | Katsumata Project           |
|                                             |        |               | \$                                                       | Practice Atom Transfer Ra   | Synthesis of Polymeth                                                                                                    |                                        | Katsumata Project           |
|                                             |        |               | ٢                                                        | Binary Polymer Solution P   |                                                                                                    | B linear_polymer_3pdb (                | AFRL-VaiaProject            |
|                                             |        |               | ٩                                                        | MuckleyTestCollection       | <ol> <li>MuckleyTestExperiment</li> </ol>                                                                                                    |                                        | MuckleyTestProject          |
|                                             |        |               | 0                                                        | Tutorial                    | <ol> <li>Anionic Polymerization</li> </ol>                                                                                                    | <ol> <li>Tutorial Materials</li> </ol> | CRIPT Examples              |
|                                             |        |               | ٩                                                        | CTV_rubber_recycling_2      | 16 expt_1, expt_2, expt_3                                                                                                    |                                        | сти                         |
|                                             |        |               | ٩                                                        | CTV_rubber_recycling_1      | <pre>(10) expt_1, expt_2, expt_3</pre>                                                                                                    |                                        | CTV                         |
|                                             |        |               | ٩                                                        | CTV_rubber_recycling        | <pre>(16) expt_1, expt_2, expt_3</pre>                                                                                                    |                                        | CTV                         |
|                                             |        |               | \$                                                       | Block Copolymer Phase Be    |                                                                                                    |                                        | OlsenLab_BCDB               |
|                                             |        |               | ٩                                                        | Polyethylene Grafting_take2 | Opposite the second second |                                        | Alexis private project test |
|                                             |        |               | \$                                                       | Polyethylene Grafting       |                                                                                                    |                                        | OlsenLab_rubberrecycling    |
|                                             |        |               | ٢                                                        | Original_Polyester          | (172) R2, R3, R4, R5, R6, R                                                                                                    |                                        | OlsenLab_sustainablepoly    |
| Share a thought                             |        |               |                                                          |                             | © 2022 MIT   All Rights Reserved                                                                                                    |                                        | 051004                      |

Figure 1-35

3. Select Edit (4) and select Edit collection (5).

| <b>CRIPT</b> Name                                                                                       | ✓ Search materials                                                                                                    |                                                                                      |                                  |           | (2) Q About Q                                                                                                    |
|----------------------------------------------------------------------------------------------------|----------------------------------------------------------------------------------------------------|--------------------------------------------------------------------------------------|----------------------------------|-----------|----------------------------------------------------------------------------------------------------|
| <ul> <li>My CRIPT</li> <li>Browse -</li> <li>Advanced Search</li> <li>Featured</li> <li>Help</li> </ul> | Sample manual > Samp<br>Sample m<br>CRIPT ID d74c015e-bb25<br>verification for instruction<br>Experiments<br>Showing 1-1 of 1 Ex | le manual<br>hanual<br>4ef5-a4c8-1757e7e476e6 @<br>manual<br>Inventories<br>periment |                                  |           | € Co € + € + Co Collection<br>5 Collection<br>Collection<br>Collection |
|                                                                                                    |                                                                                                    | Name t                                                                               | Processes ↑                      | () Data 斥 | E Collection 1,                                                                                                    |
|                                                                                                    |                                                                                                    | Sample                                                                               | <ol> <li>Sample</li> </ol>       |           | Sample manual                                                                                                    |
| ₩¢ Share a thought                                                                                      | 🕰 Sample manual                                                                                                    |                                                                                      | © 2022 MIT   All Rights Reserved |           | Created Nov. 18, 2022, 4:12 p.m. by sheld<br>Updated Nov. 18, 2022, 4:12 p.m. by sheld                                                                                                    |
|                                                                                                    |                                                                                                    |                                                                                      | Figure 1-36                      |           | CRI0086                                                                                                    |

- 4. Users can edit the collection name (6) and collection description (7).
- 5. Select Save (8) to save changes.

| <b>CRIPT</b> Editor        | ck to CRIPT                                                     |                |                                        |        |          |                 |                  | Cancel | Save | : 6 |        |
|----------------------------|-----------------------------------------------------------------|----------------|----------------------------------------|--------|----------|-----------------|------------------|--------|------|-----|--------|
| 6<br>7                     | Sample manual Sample manual verification for instruction manual |                |                                        |        |          | 👫 Sample manual | 盲 Delete         |        |      |     |        |
|                            | 🖾 Expe                                                          | riments (1)    | ories (0)                              | Save • | 8        |                 | + New Experiment |        |      |     |        |
|                            | ô                                                               | Name<br>Sample | Description<br>verification for manual |        | Contents | ita             |                  |        |      |     |        |
| <b>₩</b> : Share a thought |                                                                 |                |                                        |        |          |                 |                  |        |      |     |        |
|                            |                                                                 |                |                                        |        |          |                 |                  |        |      | CF  | 210087 |

Figure 1-37

## **DELETE A COLLECTION**

1. Select Browse drop-down and select Collections.

| <b>¢</b> RIPT                                                                                                    | Name  V Search materials                                                                                                    | 07~ Q 🛈 About 😬 -                                                                                                    |
|----------------------------------------------------------------------------------------------------|----------------------------------------------------------------------------------------------------|----------------------------------------------------------------------------------------------------|
| CRIPT  My CRIPT  Frowse  Projects Collections  Collections  Katerials Collections  References  Luses  C. Advanced Search  Featured  Help | Yeard materials         Image: Search materials         Image: Search materials         Image: S | <image/> <image/> <section-header><section-header></section-header></section-header> |
|                                                                                                    | © 2022 MIT (All Rights Reserved                                                                                                    |                                                                                                    |
| 🐗 Share a thought                                                                                                    |                                                                                                    |                                                                                                    |
|                                                                                                    | Figure 1-38                                                                                                    | CRI000                                                                                                    |

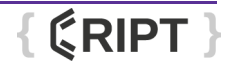

#### **INITIAL SETUP**

#### 2. Select Collection to be deleted (3).

| <b>CRIPT</b> Name                                      | ✓ Search materials                              | at                          |                                            |                                        | وت م About 😁                |
|--------------------------------------------------------|-------------------------------------------------|-----------------------------|--------------------------------------------|----------------------------------------|-----------------------------|
| My CRIPT  My CRIPT  Srowse   Advanced Search  Featured | My recer<br>San<br>the two<br>sample<br>Showing | nt collections              | 3)                                         |                                        | ■ #                         |
| B Help                                                 |                                                 | Name 14                     | ₫ Experiments %                            | Inventory %                            | Project %                   |
|                                                        |                                                 | Sample                      |                                            |                                        | Sample                      |
|                                                        |                                                 | S Tutorial Examples         | <ol> <li>Anionic Polymerization</li> </ol> | <ol> <li>Tutorial Materials</li> </ol> | SDK test project            |
|                                                        |                                                 | S Almon Collection          |                                            |                                        | Test Project Almon          |
|                                                        |                                                 | S MKJ Test Upload           | 1 ATRP of PBMA                             |                                        | Katsumata Project           |
|                                                        |                                                 | Practice Atom Transfer Ra   | Synthesis of Polymeth                      |                                        | Katsumata Project           |
|                                                        |                                                 | Binary Polymer Solution P   |                                            | Iinear_polymer_3pdb (                  | AFRL-VaiaProject            |
|                                                        |                                                 | MuckleyTestCollection       | MuckleyTestExperiment                      |                                        | MuckleyTestProject          |
|                                                        |                                                 | S Tutorial                  | <ol> <li>Anionic Polymerization</li> </ol> | Tutorial Materials                     | CRIPT Examples              |
|                                                        |                                                 | CTV_rubber_recycling_2      | (16) expt_1, expt_2, expt_3                |                                        | CTV                         |
|                                                        |                                                 | CTV_rubber_recycling_1      | (6) expt_1, expt_2, expt_3                 |                                        | CTV                         |
|                                                        |                                                 | CTV_rubber_recycling        | (6) expt_1, expt_2, expt_3                 |                                        | CTV                         |
|                                                        |                                                 | Block Copolymer Phase Be    |                                            |                                        | OlsenLab_BCDB               |
|                                                        |                                                 | Polyethylene Grafting_take2 | O Polymer Grafting via B                   |                                        | Alexis private project test |
|                                                        |                                                 | Polyethylene Grafting       |                                            |                                        | OlsenLab_rubberrecycling    |
|                                                        |                                                 | Original_Polyester          | (772) R2, R3, R4, R5, R6, R                |                                        | OlsenLab_sustainablepoly    |
| ₩ Share a thought                                      |                                                 |                             | @ 2022 MIT   All Rights Reserved           |                                        |                             |

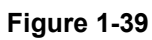

- 3. Select Edit (4).
- 4. Select Delete this collection (5).

| <b>¢</b> RIPT                              | Name | ✓ Search                    | materials                                 |                                           |                                |            | ©~~ Q                                                                                | _  |
|--------------------------------------------|------|-----------------------------|-------------------------------------------|-------------------------------------------|--------------------------------|------------|--------------------------------------------------------------------------------------|----|
| My CRIPT                                   |      | Sample ma                   | nual 🕨 Sampl                              | e manual                                  |                                |            |                                                                                      | 1) |
| Browse -                                   |      | CRIPT ID di<br>verification | mple m<br>74c015e-bb25<br>for instruction | anual<br>4ef5-a4c8-1757e7e476e6<br>manual | 6 1                            |            |                                                                                      |    |
| <ul> <li>Featured</li> <li>Help</li> </ul> |      | ✿ Expe                      | eriments 🕦                                | Inventories                               |                                |            | Delete this collection                                                               |    |
|                                            |      | Showing                     | 1-1 of 1 Exp                              | periment                                  |                                |            |                                                                                      |    |
|                                            |      |                             |                                           | Name 1                                    |                                | () Data 14 | 🛅 Collection 💈                                                                       |    |
|                                            |      |                             | â                                         | Sample                                    | (1) Sample                     |            | Sample manual                                                                        |    |
|                                            |      | よ Sample                    | : manual                                  |                                           | © 2022 MT (All Rights Reserved |            | Created Nov. 18, 2022, 412 p.m. by sheld<br>Updated Nov. 18, 2022, 412 p.m. by sheld |    |
| ∯ද Share a thought                         |      |                             |                                           |                                           |                                |            |                                                                                      |    |

Figure 1-40

{ **CRIPT** }

5. Enter ORCID iD (6) and select Confirm (7). For more information, see "Locate ORCID iD" on page 1-19. *NOTE:* If the ORCID iD contains any letters, they must be in lowercase.

|                              | Delete collection                                                                                                    |
|------------------------------|----------------------------------------------------------------------------------------------------|
| 101 04-0 0020-7-010 <b>F</b> | Deleting this collection will remove all of its contents<br>(Experiments, Data, and Files) permanently. Are you sure you wish<br>to proceed?<br>To confirm, please enter your ORCID iD. |
| Inventories                  | (D) XXXX-XXXX-XXXX<br>Cancel Confirm                                                                                                    |
|                              |                                                                                                    |
|                              |                                                                                                    |

Figure 1-41

# **HELP MENU**

1. Help menu (1) provides many different resources to assist users in getting the most out of the CRIPT platform. Most features of the help menu can be accessed from the CRIPT Home Page or the CRIPT Landing Page.

| <b>¢</b> RIPT                                                    | Name ~ | Search materials                                                                                                    |        | Q~~ Q. 🚯 About 😁 -                                                                                                    |
|------------------------------------------------------------------|--------|----------------------------------------------------------------------------------------------------|--------|----------------------------------------------------------------------------------------------------|
| My CRIPT                                                         |        | Hello, user! e concentration                                                                                                    |        | From the CRIPT blog                                                                                                    |
| Browse -                                                         |        | Quick Tips for Getting Started                                                                                                    | ^      | Love ChemDraw? Hate ChemDraw?<br>Either way, CRIPT will work for you!                                                                                                    |
| Projects Collections Experiments Materials Data References Users |        | With the brand new user interface of CRIPT, you can:<br>• Set display name + visibility in the CRIPT user directory in 🕒 Account Settings<br>• Create and manage ±4. Access Groups with your colleagues and collaborators<br>• Use the idebart to rowe 🖀 Collections, § La pointemist. Jaim more<br>• Tell us what you think using the built-in feedback channels<br>• Tell us what you think using the built-in feedback channels<br>To upload you own data, you can use our Excel template + parser or Python SDK. Please visit the 👔 Docs Hub to learn more about these and other resources. |        | International Information Control (LASS) Information Control (LASS) Informa |
| Q Advanced Search                                                |        | How You Can Help                                                                                                    | ~      | CRIPT are worthwhile endeavors.                                                                                                    |
| E Conturned                                                      | (1)    | A Note to Our Early Adopter Community                                                                                                    | ~      | Center                                                                                                    |
| Help                                                             | $\cup$ | In the Pipeline                                                                                                    | $\sim$ | Stephen Craig (MONET, Duke University)<br>How a highly collaborative polymer research center can benefit from sharing data                                                                                                    |
|                                                                  |        | © 2522 MT   All Rights Reserved                                                                                                    |        | visit the blog ≯                                                                                                    |
| No. Share a thought                                              |        |                                                                                                    |        | CBI0007                                                                                                    |

Figure 1-42

#### **INITIAL SETUP**

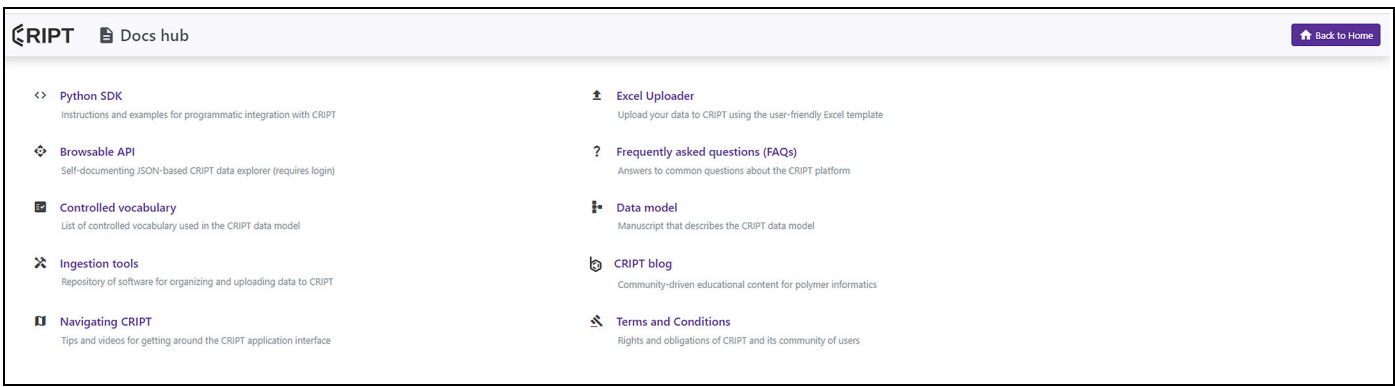

#### Figure 1-43

CRI0024

#### Python SDK

Instructions and examples for programmatic integration with CRIPT via the CRIPT python package cript.py. For more information, see *Python SDK*.

#### **Browsable API**

Self-documenting JSON-based CRIPT data explorer (requires login).

#### Controlled vocabulary

List of controlled vocabulary used in the CRIPT data model.

#### Ingestion tools

Repository of software for organizing and uploading data to CRIPT.

#### **CRIPT Manual**

Tips and videos for getting around the CRIPT application interface.

#### Excel Uploader

Upload user data to CRIPT in tabular form using the Excel template. For more information, see "Excel Uploader" on page 2-2.

#### Frequently asked questions (FAQs)

Answers to common questions about the CRIPT platform.

#### Data model

Manuscript that describes the CRIPT data model.

#### **CRIPT** blog

Community-driven educational content for polymer informatics.

#### Terms and Conditions

Rights and obligations of CRIPT and its community of users.

# **SHARE A THOUGHT**

- 1. The Share a thought button (1) allows the user to provide user feedback on the CRIPT platform. The feedback collected is used to refine the CRIPT platform experience to better serve the users. Any feedback is greatly appreciated by the CRIPT platform administrators and programmers. The Share a thought button can be found in the lower left of most pages while navigating through the CRIPT web app.
- 2. Select the type of feedback from the drop-down (2).
- 3. Optional: you can select how you feel, rate the importance, and urgency.
- 4. Optional: you can describe your feedback in more details.
- 5. Optional: you can choose to submit your feedback anonymously, or uncheck it if you wish to be contacted and discuss your suggestions with the CRIPT team.
- 6. Select Submit (3) to send feedback.

| <b>CRIPT</b> Name ~ Sear | rch materials                                                | ₩c Share a thought ×                                                                         | Q~ Q. O About ⊖ - |
|--------------------------|--------------------------------------------------------------|----------------------------------------------------------------------------------------------|-------------------|
| My CRIPT                 | Ø My CRIPT                                                   | Which type of feedback would you like to share?                                              |                   |
| III Browse -             | Use the links below to navigate through your CRIPT projects. | Interface layout V                                                                           |                   |
| Q Advanced Search        | > 🖬 Sample                                                   | How does this item make you feel? (optional)                                                 |                   |
| Featured                 |                                                              | frustrated conflused neutral content excited                                                 |                   |
| 🖺 Help                   |                                                              | How would you rate its importance? (optional)                                                |                   |
|                          |                                                              | minor major                                                                                  |                   |
|                          |                                                              | How would you rate its urgency? (optional)                                                   |                   |
|                          |                                                              | eventual immediate                                                                           |                   |
|                          |                                                              | How does this item align with your expectations for it? (optional)                           |                   |
|                          |                                                              | far below far above                                                                          |                   |
|                          |                                                              | Description (optional)                                                                       |                   |
|                          |                                                              | Describe your feedback in more detail                                                        |                   |
|                          |                                                              | Keep my feedback anonymous (uncheck if you are open to<br>being contacted by the CRIPT team) |                   |
| 1                        |                                                              |                                                                                              |                   |
|                          |                                                              |                                                                                              | CRI0025           |

Figure 1-44

Page Intentionally Blank

# **Chapter 2**

# **Excel Uploader**

# USING EXCEL UPLOADER

## REQUIRED DOWNLOADS

Uploading data to CRIPT using the Excel Uploader requires the following:

- Download the Excel Template.
- Download the CRIPT Excel Uploader executable.
- · Locate and record the user specific API token.

#### EXCEL TEMPLATE

- 1. Navigate to CRIPT Home > Help > Excel Uploader > CRIPT Excel Template, or use the following hyperlink "CRIPT Excel Template".
- 2. Download file and save to a known working location.
- 3. For information on using the template, see "Excel Template" on page 2-12.

#### **CRIPT EXCEL UPLOADER EXECUTABLE**

- 1. Navigate to CRIPT Home > Help > Excel Uploader > CRIPT Excel Uploader executable or use the following hyperlink "CRIPT Excel Uploader executable".
- 2. Download file and save to a known working location.
- 3. For information on using the Excel Uploader, see "Excel Uploader" on page 2-2.

# **EXCEL UPLOADER**

1. Locate the saved CRIPT Excel Uploader file and run the file. *NOTE:* All fields must be filled out before upload can begin.

#### HOST

Host (1) indicates the CRIPT instance that you want to upload your data to, whether that is CRIPT or a private instance.

For most users, the Host will be **criptapp.org**.

NOTE: This field will need to be entered.

**Example:** Host: criptapp.org

However, if any user wants to connect to their own private instance of CRIPT, they can easily do that by changing the host to whatever URL they are using.

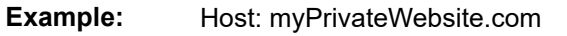

| (\$) CRIPT Excel Uploader - version 0.6.0 — 🗆                                          | ×     |
|----------------------------------------------------------------------------------------|-------|
| CRIPT Excel Uploader                                                                   |       |
| Host: criptapp.org                                                                     |       |
| Om         API Token:         Token 012345e678910b111213a14151617181b9202122         O |       |
| Project Name: My Project Name                                                          |       |
| Collection Name: My Collection Name                                                    |       |
| Excel File: Excel absolute file path                                                   |       |
| Your data will be uploaded as non-public                                               |       |
| Upload                                                                                 |       |
| Please refer to our <u>documentation</u> on how to fill out this screen                |       |
|                                                                                        |       |
|                                                                                        |       |
|                                                                                        |       |
|                                                                                        |       |
|                                                                                        | CRI00 |

Figure 2-1

{ **CRIPT** }

#### **API TOKEN**

The API Token is needed to authenticate the user before saving data.

1. On the CRIPT home page, select the user icon (1) and Security settings (2).

| <b>¢</b> RIPT                  | Name 🖌 Sea | h materials                                                                                                    |                                                       |                                                                                                    |
|--------------------------------|------------|----------------------------------------------------------------------------------------------------|-------------------------------------------------------|----------------------------------------------------------------------------------------------------|
| My CRIPT                       |            | Hello, User! © 0000-0000-0000-0000<br>Quick Tips for Getting Started                                                                                                    | ^                                                     | From the CRIPT blog                                                                                                    |
| Q Advanced Search              |            | With the brand new user interface of CRIPT, you can:<br>• Set display name + visibility in the CRIPT user directory in ④ Account Settings<br>• Create and manage a.k. Access Groups with your colleagues and collaborators<br>• Use the sidebar to browse ⊕ Cilciticns, § Experiments, and more<br>• Rif us what you thrink using the built-in feedback channels<br>To upload you own data, you can use our Excel template + parser or Python SDK: Please visit the ⑤ Docs Hub to lean<br>How You Can Help<br>A Note to Our Early Adopter Community | n more about these and other resources. $\sim$ $\sim$ | Character Alexandree Alexandree A |
|                                |            | In the Pipeline                                                                                                    | ved                                                   | bythen olgo yb00tf Duk (bw/m)<br>Hore a helpo denotive polymer research center can benefit from sharing data<br>through a platform such as CNIF.<br>Visit the blog →                                                                                                    |
| ₩ <sup>2</sup> Share a thought |            |                                                                                                    |                                                       | CR10028                                                                                                    |

#### Figure 2-2

2. Select the Copy button (3) next to the API Token (4) to copy it to the clipboard.

| <b>¢</b> RIPT                 | Name Y Sear | ch materials                           |                                |                                     |                                                        |                                                                 | 0~ ( | ک 🚯 Abou       | t 0-      |
|-------------------------------|-------------|----------------------------------------|--------------------------------|-------------------------------------|--------------------------------------------------------|-----------------------------------------------------------------|------|----------------|-----------|
| My CRIPT                      |             | Security s                             | ettings<br>nd access groups.   |                                     |                                                        |                                                                 |      |                |           |
| Q Advanced Search             |             | API Token<br>Always keep your API toke | n private!                     | 4                                   |                                                        |                                                                 |      |                |           |
| 🖺 Help                        | 3           | Use your API token to conn             | ct to CRIPT using the CRIPT SE | >K or through HT requests by includ | ing the full token in your <b>Authorization</b> HTTP h | ader. If your token is compromised, you can generate a new one. | Ø    | C Regenerate A | IPI token |
|                               | •           | Use access goups to control            | who can make changes to obj    | ects in the CRIPT database.         |                                                        |                                                                 |      |                |           |
|                               |             | Showing 1-3 of 3 Acc                   | ess groups                     |                                     |                                                        |                                                                 |      |                | 88        |
|                               |             |                                        |                                | Name 14                             |                                                        | ± Members ∿                                                     |      |                |           |
|                               |             |                                        | ê                              | Sample 2_1                          |                                                        | 8 sheld, tzurcher                                               |      |                |           |
|                               |             |                                        | â                              | sample 1                            |                                                        | 2 sheld, tzurcher                                               |      |                |           |
|                               |             |                                        | ©                              | Sample                              |                                                        | Sheld, tzurcher                                                 |      |                |           |
| ₩ <sup>2</sup> Share a Hought |             |                                        |                                |                                     | © 2022 MT   Al Right Reserved                          |                                                                 |      |                |           |
|                               |             |                                        |                                |                                     |                                                        |                                                                 |      |                | CRI0032   |

Figure 2-3

#### EXCEL UPLOADER

3. Paste API Token into the API Token field (5).

**NOTE:** The word "Token" in front of the random characters is part of the token as well.

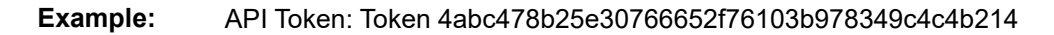

|         | (CRIPT Excel Uploader - version 0.6.0 — 🗆 🗙                                            |
|---------|----------------------------------------------------------------------------------------|
|         | CRIPT Excel Uploader                                                                   |
|         | Host: criptapp.org                                                                     |
| (5)     | Or         API Token:         Token 012345e678910b111213a14151617181b9202122         ● |
| $\odot$ | Project Name: My Project Name                                                          |
|         | Collection Name: My Collection Name                                                    |
|         | Excel File: Excel absolute file path                                                   |
|         | Your data will be uploaded as non-public                                               |
|         | Upload                                                                                 |
|         | Please refer to our <u>documentation</u> on how to fill out this screen                |
|         |                                                                                        |
|         |                                                                                        |
|         |                                                                                        |
|         |                                                                                        |
|         |                                                                                        |

Figure 2-4

#### PROJECT

A Project can be thought of as a bunch of folders with each containing experiments that contribute to a single project. A Project is needed for the software to know which project these experiments are for, and each Collection belongs to a Project. For more information, see "Create a Project" on page 1-10.

- 1. Navigate to the Projects tab within CRIPT.
- 2. Locate and select the project associated with the data to be uploaded.
- 3. Copy the Project name (1).

| ¢RIPT Name ~                           | Search materials                               |                                |                                       | 67~ Q 🚯 About 🔒 -                                                                      |
|----------------------------------------|------------------------------------------------|--------------------------------|---------------------------------------|----------------------------------------------------------------------------------------|
| My CRIPT  Browse ~  Q. Advanced Search | CRIFTID Datakdoso-bif9-4165-addsb-ofec9457a205 |                                |                                       | co 🎮 🛨 🕲 Public 🚦                                                                      |
| Featured                               | 🖻 Collections 🚺 🔺 Materials 🚺 🖷 Files          |                                |                                       |                                                                                        |
| 🗎 Help                                 | Showing 1-1 of 1 Collection                    |                                |                                       |                                                                                        |
|                                        | Name %                                         | 호 Experiments %                | ■ Inventory <sup>†</sup> <sub>4</sub> | Project %                                                                              |
|                                        | Sample collection                              |                                |                                       | Upload Sample                                                                          |
|                                        | <section-header> sample 1</section-header>     | © 2022 IAT (Al Rights Reserved |                                       | Created Oct. 25, 2022, 3:56 p.m. by sheld<br>Updated Oct. 28, 2022, 7:40 p.m. by sheld |
|                                        |                                                |                                |                                       | CRI003                                                                                 |
|                                        |                                                | Figure 2-5                     |                                       |                                                                                        |

#### **EXCEL UPLOADER**

4. Paste Project name into the Project Name field (2).

| Example: Project Name: | Upload Sample |
|------------------------|---------------|
|------------------------|---------------|

|    | {{} CRIPT Excel Uploader - version 0.6.0 — — — X                        |
|----|-------------------------------------------------------------------------|
|    | CRIPT Excel Uploader                                                    |
|    | Host: criptapp.org                                                      |
|    | • API Token: Token 012345e678910b111213a14151617181b9202122             |
| 07 | Project Name: My Project Name                                           |
|    | Collection Name: My Collection Name                                     |
|    | Excel File: Excel absolute file path                                    |
|    | Your data will be uploaded as non-public                                |
|    | Upload                                                                  |
|    | Please refer to our <u>documentation</u> on how to fill out this screen |
|    |                                                                         |
|    |                                                                         |
|    |                                                                         |
|    |                                                                         |

Figure 2-6

{ **CRIPT** }

#### COLLECTION

A Collection can be thought of as a binder filled with experiments. The entire Excel file will become a collection within the CRIPT Platform. For more information, see "Create a Collection" on page 1-20.

- 1. Navigate to the Collections tab within CRIPT.
- 2. Locate and select the collection associated with the data to be uploaded.
- 3. Copy the Collection name (1).

| <b>¢RIPT</b> Name                          | ✓ Search materials |                                | ©r~ Q.                                                                                 |
|--------------------------------------------|--------------------|--------------------------------|----------------------------------------------------------------------------------------|
| My CRIPT Browse  Q Advanced Search         | Sample > Sample    |                                | co ► ± ✿ Private :<br>✓ Edit collection<br>⊈ Create new experiment                     |
| <ul> <li>Featured</li> <li>Help</li> </ul> | No experiments.    |                                | Create new inventory     Delete this collection                                        |
| ■ Share a thought                          | tt Sample,2        | © 2022 MT (All Rights Reserved | Created Oct. 19, 2022, 6:59 p.m. by sheld<br>Updated Oct. 19, 2022, 6:59 p.m. by sheld |
|                                            |                    | Figure 0.7                     | CRI0020                                                                                |

#### EXCEL UPLOADER

4. Paste Collection name into the Collection Name field (2).

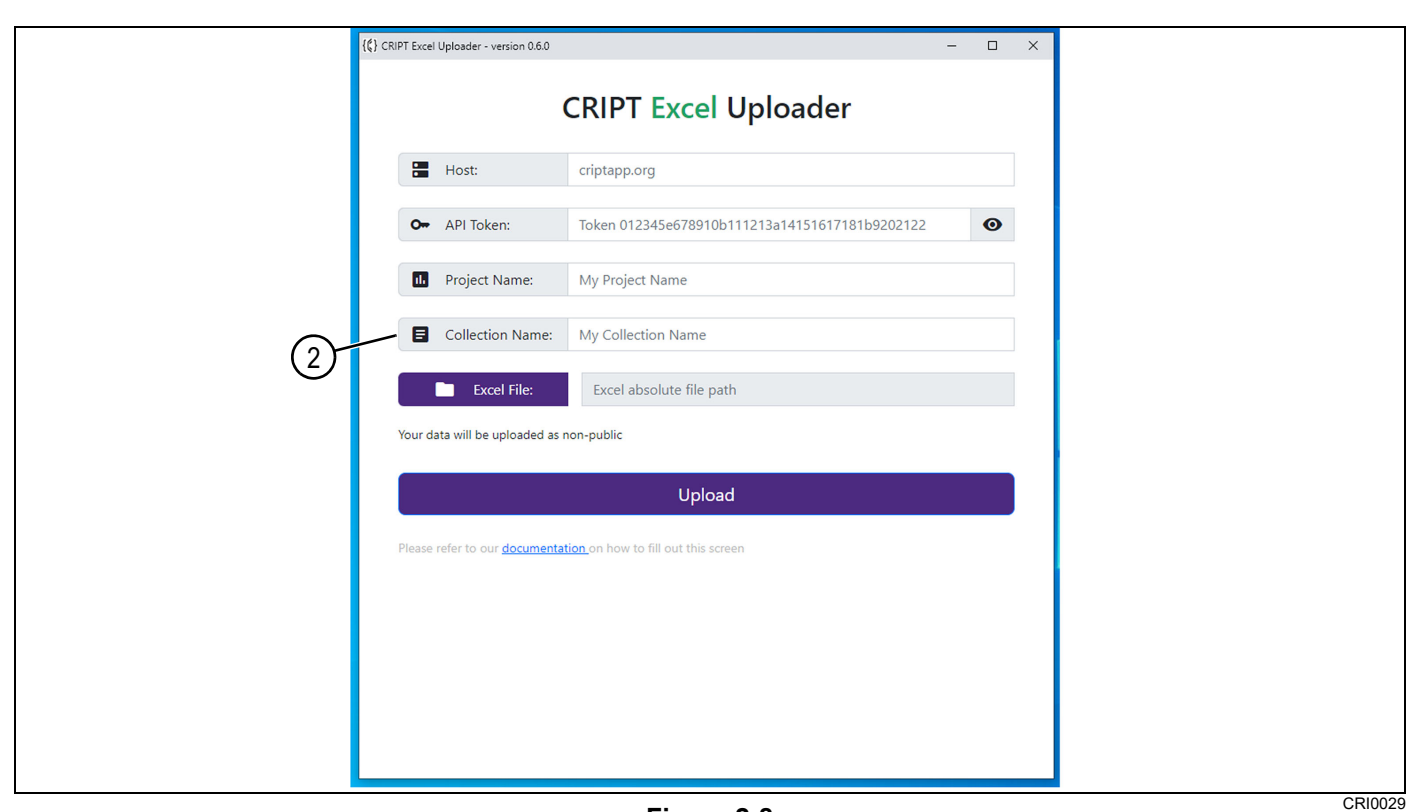

#### **Example:** Collection Name: Sample

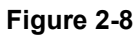

#### **EXCEL FILE**

This field allows the user to search for the file to upload.

1. Select Excel File (1).

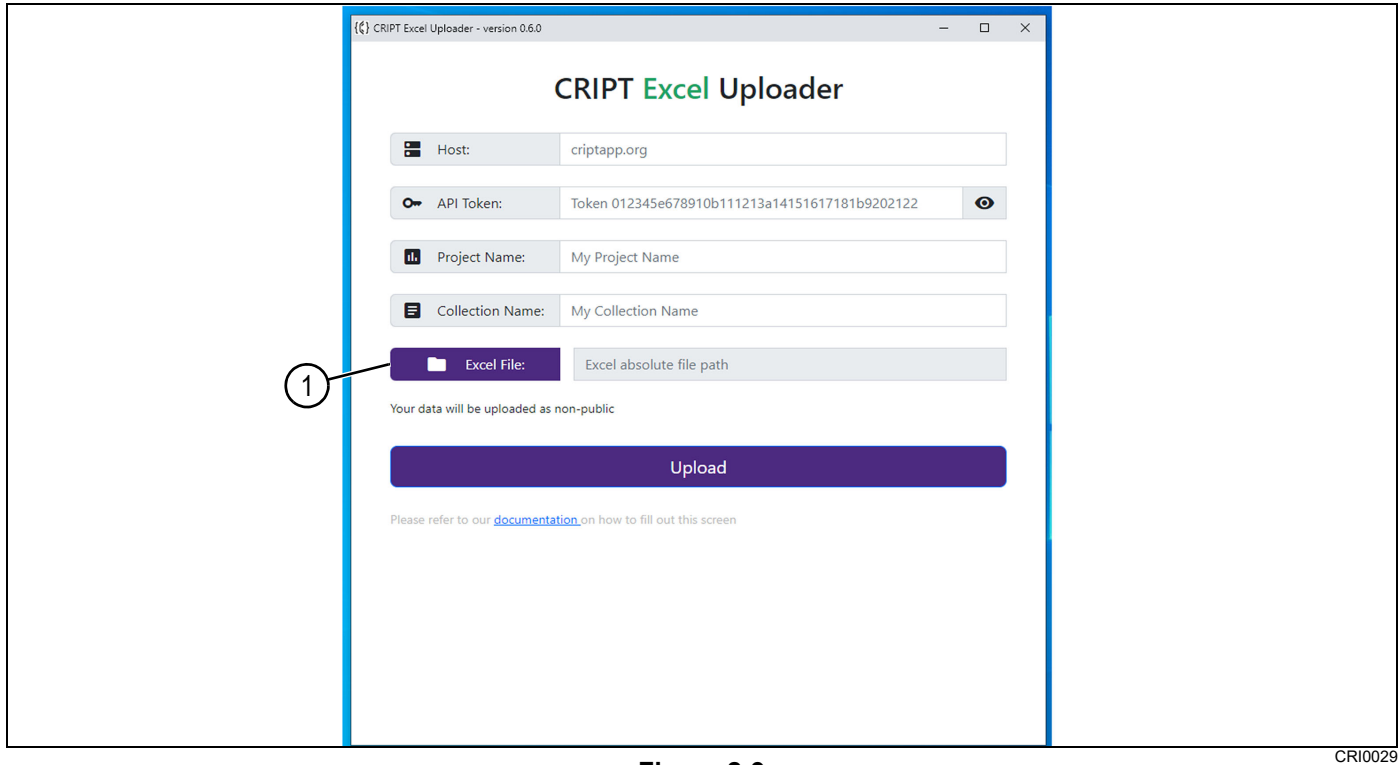

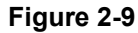

#### **EXCEL UPLOADER**

- 2. Locate file (2) to be uploaded and select.
- 3. Select Open (3) and the Excel File location will auto populate the field.

| This                  | PC > Desktop > MIT software |      |        | ٽ ~                              |                          |           |
|-----------------------|-----------------------------|------|--------|----------------------------------|--------------------------|-----------|
| Organize 🔻 New folder |                             |      |        |                                  |                          | ?         |
| (2)                   | Name                        | Date |        | А                                | В                        |           |
| 3D Objects            | R example template v0-4-2   | 10/2 | 1      | relation                         | attribute                |           |
|                       |                             |      | 2      | *experiment                      | *name                    |           |
| Desktop               |                             |      | 3      |                                  |                          |           |
| Documents             |                             |      | 4 A    | nionic Polymerization of Styrene | Crude SEC of polystyrene | SE        |
| 👆 Downloads           |                             |      | 5 A    | nionic Polymerization of Styrene | NMR of polystyrene       | n         |
| 👌 Music               |                             |      | 6      |                                  |                          | +         |
| Pictures              |                             |      | /<br>。 |                                  |                          | +         |
| 😽 Videos              |                             |      | 9      |                                  |                          |           |
| Windows (C:)          |                             | 1    | 10     |                                  |                          |           |
| 👳 owners (0:)         |                             | 1    | 11     |                                  |                          | $\square$ |
| programs (P:)         |                             | 1    | 12     |                                  |                          | $\square$ |
| clients (R:)          |                             | 1    | 13     |                                  |                          | +         |
| shared (St)           |                             | 1    | 14     |                                  |                          | +         |
|                       |                             |      | 15     |                                  |                          |           |
| almon enterprise      |                             | >    | 4      | material     mixture             | ÷ : •                    | ►         |
| File nan              | ne: example_template_v0-4-2 |      |        | (3) ~                            | Excel file               | $\sim$    |
|                       |                             |      |        | $\sim$                           | Open Cancel              |           |

Figure 2-10

#### 4. Select the Upload button (4).

| {\$} CRIPT Exce | l Uploader - version 0.6.0    |                                                | - 0 |
|-----------------|-------------------------------|------------------------------------------------|-----|
|                 |                               | CRIPT Excel Uploader                           |     |
| =               | Host:                         | criptapp.org                                   |     |
| <b>O</b>        | API Token:                    | Token 012345e678910b111213a14151617181b9202122 | 0   |
|                 | Project Name:                 | My Project Name                                |     |
| 8               | Collection Name:              | My Collection Name                             |     |
|                 | Excel File:                   | Excel absolute file path                       |     |
| Your d          | ata will be uploaded as       | non-public                                     |     |
| ( <b>4</b> )    |                               | Upload                                         |     |
| Please          | refer to our <u>documenta</u> | tion on how to fill out this screen            |     |
|                 |                               |                                                |     |
|                 |                               |                                                |     |
|                 |                               |                                                |     |
|                 |                               |                                                |     |

Figure 2-11

# **EXCEL TEMPLATE**

# **COLUMN SETUP**

There are two different methods for creating the column structure for data entry.

## AUTOFILL

- 1. Open Excel Template.
- 2. The Excel Template will have some of the columns started for reference points.
- 3. Create new columns by using the drop-downs (1).
- **NOTE:** Creating columns requires an understanding of the structure of the individual sheet, see **Chapter 2, "Structure of Excel Sheets"**.

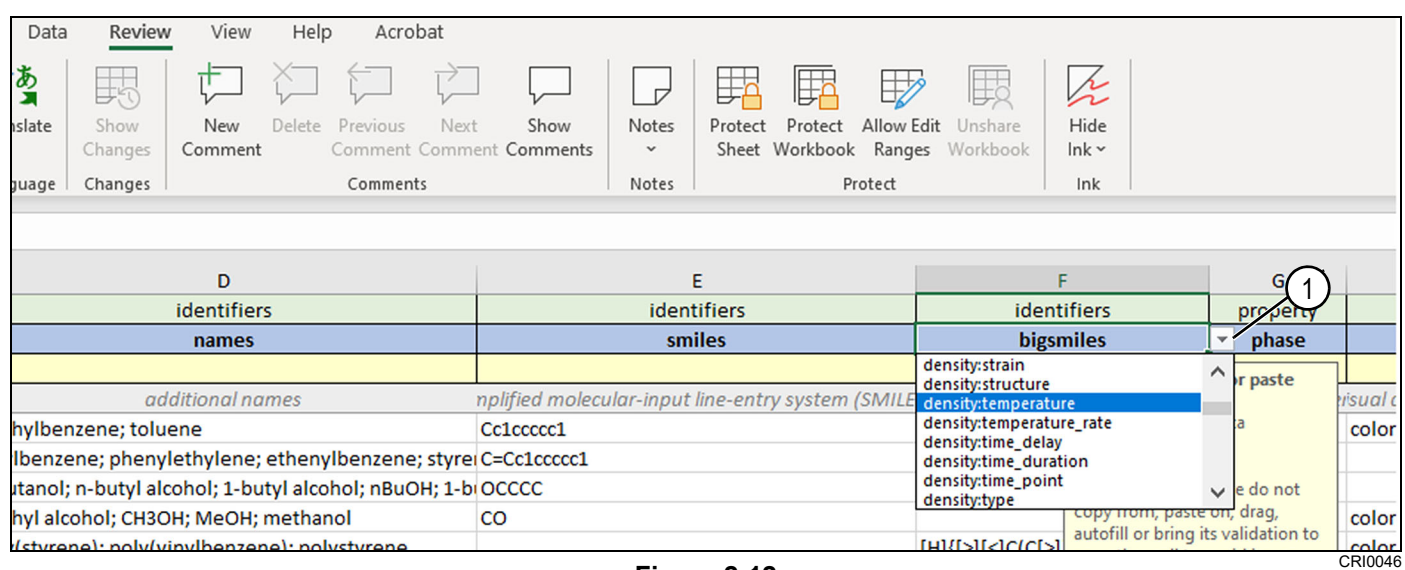

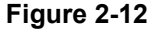

#### MANUAL ENTRY

- 1. Open Excel Template.
- 2. The Excel Template will have some of the columns started for reference points.
- 3. Unlock the Excel Template by selecting Review (1), and then Unprotect Sheet (2).
- **NOTE:** The sheets do not require a password and are locked to prevent accidentally deleting formulas within the individual cells.

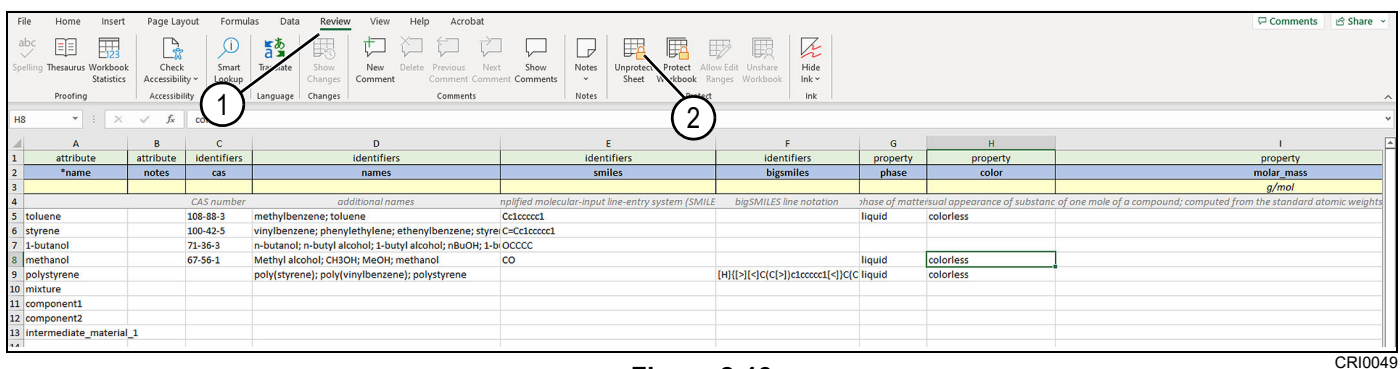

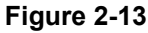

To prevent Data validation problems, do not copy, cut, paste, or drag cells with drop-down data validations into any other cell.

• There are input messages on cells that contain drop-downs to alert the user not to accidentally change.

| Please do not copy or paste                                                                                                    |         |
|----------------------------------------------------------------------------------------------------|---------|
| This cells contain data validations.                                                                                                 |         |
| To avoid issues please do not<br>copy from, paste on, drag,<br>autofill or bring its validation to<br>any other cell to avoid issues |         |
|                                                                                                    | CRI0050 |

Figure 2-14

# STRUCTURE OF EXCEL SHEETS

The first (3) rows define the type of data that will input into a column. Row 4 is used for user instructions and is not used by the program. Row 5 and beyond is used for data input.

| te<br>≪ Format Painter | Calibri<br>B <u>I</u> U | •  11 •<br>•  ⊞ •   <u>⊅</u> • | A <sup>*</sup> A <sup>×</sup> ∓     ≡     ≫     20 Wrap Text       ×     Δ     ≡     ≡     ≡     ≡ | General<br>\$ ~ % 9 %                             | Good Neutral Check Cell Explanatory | Calculation    | insert Delete Forma           | ∑ AutoSum * ŽV O<br>III Fill × Sort & Find & Analyze<br>◊ Clear × Finter × Select × Data |
|------------------------|-------------------------|--------------------------------|----------------------------------------------------------------------------------------------------|---------------------------------------------------|-------------------------------------|----------------|-------------------------------|------------------------------------------------------------------------------------------|
| Clipboard 15           |                         | Font                           | rs Alignment rs                                                                                    | Number Fa                                         | Styles                              |                | Cells                         | Editing Analysis Adobe                                                                   |
| * : ×                  | $\checkmark = f_X$      |                                |                                                                                                    |                                                   |                                     |                |                               |                                                                                          |
| А                      | в                       | с                              | D                                                                                                  | E                                                 | F                                   | G              | н                             | I.                                                                                       |
| attribute              | attribute               | identifiers                    | identifiers                                                                                        | identifiers                                       | identifiers                         | property       | property                      | property                                                                                 |
| *name                  | notes                   | cas                            | names                                                                                              | smiles                                            | bigsmiles                           | phase          | color                         | molar_mass                                                                               |
|                        |                         |                                |                                                                                                    |                                                   |                                     |                |                               | g/mol                                                                                    |
|                        |                         | CAS number                     | additional names                                                                                   | nplified molecular-input line-entry system (SMILE | bigSMILES line notation             | phase of matte | risual appearance of substanc | of one mole of a compound; computed from the standard atomic weigh                       |
| oluene                 |                         | 108-88-3                       | methylbenzene; toluene                                                                             | Cc1ccccc1                                         |                                     | liquid         | colorless                     |                                                                                          |
| styrene                |                         | 100-42-5                       | vinylbenzene; phenylethylene; ethenylbenzene; styrer                                               | C=Cc1ccccc1                                       |                                     |                |                               |                                                                                          |
| -butanol               |                         | 71-36-3                        | n-butanol; n-butyl alcohol; 1-butyl alcohol; nBuOH; 1-b                                            | 00000                                             |                                     |                |                               |                                                                                          |
| nethanol               |                         | 67-56-1                        | Methyl alcohol; CH3OH; MeOH; methanol                                                              | co                                                |                                     | liquid         | colorless                     |                                                                                          |
| olystyrene             |                         |                                | poly(styrene); poly(vinylbenzene); polystyrene                                                     |                                                   | [H]{[>][<]C(C[>])clccccc1[<]}C(C    | liquid         | colorless                     |                                                                                          |
| nixture                |                         |                                |                                                                                                    |                                                   |                                     |                |                               |                                                                                          |
| omponent1              |                         |                                |                                                                                                    |                                                   |                                     |                |                               |                                                                                          |
| component2             |                         |                                |                                                                                                    |                                                   |                                     |                |                               |                                                                                          |
| ntermediate_material_  | 1                       |                                |                                                                                                    |                                                   |                                     |                |                               |                                                                                          |
|                        |                         |                                |                                                                                                    |                                                   |                                     |                |                               |                                                                                          |
|                        |                         |                                |                                                                                                    |                                                   |                                     |                |                               |                                                                                          |
|                        |                         |                                |                                                                                                    |                                                   |                                     |                |                               |                                                                                          |
|                        |                         |                                |                                                                                                    |                                                   |                                     |                |                               |                                                                                          |

Figure 2-15

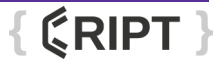

## **ROW 1: CATEGORY**

Row 1 (1) defines the characteristic of row 2 (2).

|   | () A        | В        | С               |
|---|-------------|----------|-----------------|
| 1 | 2 attribute | quantity | identifiers     |
| 2 | *name       | volume   | cas             |
| 3 |             | ml       |                 |
| 4 |             |          | CAS number      |
| 5 | toluene     | 10       | 108-88-3        |
| 6 | styrene     | 10       | 100-12-5 CRI003 |

Figure 2-16

#### All possible options are:

#### • attribute

- Defines the nomenclature of the column.
- condition
  - The condition under which the property was found.
  - Some examples include: *temperature, mixing\_rate, stirring, and time\_duration.*
  - A full list of conditions can be found at the CRIPT Docs hub. Navigate to CRIPT Home > Help > Controlled vocabulary > Condition key, or use the following hyperlink "**Condition controlled vocabulary**".
- identifier
  - Provides the naming method for material in the column.
  - Some examples include: *smiles, bigSmiles, cas, and name.*
  - A full list of material identifiers can found at the CRIPT Docs hub. Navigate to CRIPT Home > Help > Controlled vocabulary > Material identifier key, or use the following hyperlink "Material identifier controlled vocabulary".
- property
  - Describes the characteristic or unit combinations for the property in the column.
  - Some examples include: phase, color, density, and molar\_mass.

#### relation

- · Allows column row to reference another row in a different sheet.
- An example would be to relate attribute (3) \*name (4) to relation (5) \*mixture (6) on another sheet. For more information on sheets, "See "Individual Excel Sheets" on page 2-17".

| 1 attribute            | attribute | identifiers | identifiers                                             | identifiers                                       | identifiers                      |
|------------------------|-----------|-------------|---------------------------------------------------------|---------------------------------------------------|----------------------------------|
| 2 *name                | nouse     | Cas         | names                                                   | smiles                                            | bigsmiles                        |
| 3                      |           | (3)         |                                                         |                                                   |                                  |
| 4                      |           | CAS number  | additional names                                        | nplified molecular-input line-entry system (SMILE | bigSMILES line notation          |
| 5 toluene              | (4)       | 108-88-3    | methylbenzene; toluene                                  | Cc1ccccc1                                         | 1                                |
| 6 styrene              | 9         | 100-42-5    | vinylbenzene; phenylethylene; ethenylbenzene; styre     | C=Cc1ccccc1                                       |                                  |
| 7 1-butanol            |           | 71-36-3     | n-butanol; n-butyl alcohol; 1-butyl alcohol; nBuOH; 1-b | OCCCC                                             |                                  |
| 8 methanol             |           | 67-56-1     | Methyl alcohol; CH3OH; MeOH; methanol                   | со                                                | 1                                |
| 9 polystyrene          |           |             | poly(styrene); poly(vinylbenzene); polystyrene          |                                                   | [H]{[>][<]C(C[>])c1ccccc1[<]}C(C |
| 10 mixture             |           |             |                                                         |                                                   |                                  |
| 11 component1          |           |             |                                                         |                                                   |                                  |
| 12 component2          |           |             |                                                         |                                                   |                                  |
| 13 intermediate_materi | ial_1     |             |                                                         |                                                   |                                  |
| 14                     |           |             |                                                         |                                                   |                                  |
| 15                     |           |             |                                                         |                                                   |                                  |
|                        |           |             |                                                         |                                                   | CRI0044                          |

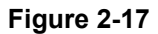

| 1  | relation                                                                     | relation                                            |
|----|------------------------------------------------------------------------------|-----------------------------------------------------|
| 2  | *mixture                                                                     | *material                                           |
| 3  |                                                                              |                                                     |
| 4  | Pick a value from *name column of material sheet that repersents the mixture | 6) Pick a value from *name column of material sheet |
| 5  | mixture                                                                      | component1                                          |
| 6  | mixture                                                                      | component2                                          |
| 7  |                                                                              |                                                     |
| 8  |                                                                              |                                                     |
| 9  |                                                                              |                                                     |
| 10 |                                                                              |                                                     |
| 11 |                                                                              |                                                     |
| 12 |                                                                              |                                                     |

Figure 2-18

#### • quantity

- · Column specifies the amount or combinations of quantities.
- The numerical value can be combined with a unit of measure.

#### **ROW 2: COLUMN NAME**

Defines the name of the Column and can be edited by the user.

- Columns beginning with " \* " are required (eg. \*name).
- Columns beginning with "#" will be ignored (eg. #storage).
  - The # columns are a good idea to use if you want to have some notes but don't want them necessarily read or uploaded to CRIPT.
- Some sheets have drop-downs' for row 2. After selecting an option, row 1, row 3, and row 4 are automatically populated with the correct information.
- **NOTE:** Some sheets have drop-downs for row 2. After selecting an option, row 1, row 3, and row 4 are automatically populated with the correct information.
- **NOTE:** As the controlled vocabulary is updated, it is very possible that the drop-down options and autofill can become outdated.
- Each Excel sheet has rows 1, 3, and 4 locked for protection.
  - This is because rows 1, 3, and 4 contain formulas that if accidentally deleted or overwritten would break the autofill feature.
  - The sheets are protected without a password and can be easily unprotected.

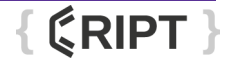

CRI0045

#### EXCEL UPLOADER

#### **Nesting Headers in Row 2**

Nesting can be defined as having a combination of names.

Combined names are separated by a colon ": ".

- Example: density at a certain temperature.
  - · density:temperature
- Example: uncertainty of a material property condition.
  - · density:temperature:uncertainty
- **NOTE:** Nesting "data" column values should derive from the "\*name " column of the data sheet. For more information, see "Individual Excel Sheets".
- **NOTE:** Nesting "citation", column values should derive from the "\*name " column of the Citation sheet. For more information,See "Individual Excel Sheets" on page 2-17.

ID

The Id feature is used to allow for multiple measurements through time. With Id it is possible to take several measurements through an experiment, and later use nesting to record more details.

If there are multiple densities throughout time and we want to show each of their temperatures (or any other condition), we can use an Id field to differentiate between the different temperatures. We denote an Id with brackets and a number inside such as [1] or [2]. The Id is used to identify distinct properties/conditions of the same type.

1. To identify two density measurements at two different temperatures, we could create the following column headers: [1]density (1), [1]density:temperature (2), [2]density (3), [2]density:temperature (4).

| D          | E                      | F          | G                      |
|------------|------------------------|------------|------------------------|
|            | 2                      | 3          | 4                      |
| [1]density | [1]density:temperature | [2]density | [2]density:temperature |
|            |                        |            |                        |
|            |                        |            |                        |
| 0.87       | 20                     | 1          | 30                     |
|            |                        | a /a       | CRI004                 |

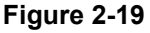

#### **ROW 3: UNITS**

Defines the units used in the column.

- Some examples include: Celsius, g/ml.
- A full list of supported units can be found at: https://github.com/hgrecco/pint/blob/master/pint/default\_en.txt, or use the following hyperlink "supported units".

#### **ROW 4: INSTRUCTIONS**

Many columns contain instructions on row 4. These clarify the data that should go in that column after the value for row 2 is picked.

{ (CRIPT }

#### **ROW 5 AND BEYOND: USER INPUT**

These rows are used to enter user data.

- Some columns allow for more than a single value. List values must use a semicolon "; " as a separator.
- · Example of inputting multiple funders.

| attribute                                             |
|-------------------------------------------------------|
| funding                                               |
|                                                       |
| list of your funders (e.g, funder1; funder2; funder3) |
| <br>funder 1; funder 2; funder 3; funder4             |
| Figure 2-20                                           |

# INDIVIDUAL EXCEL SHEETS

The Excel Template is comprised of 10 individual sheets in the sheet line (1) for specific characteristics. These are separated into two colored categories. Orange categories (2) are required and Grey categories (3) optional.

**NOTE:** Sheets can not be renamed, but can be removed. The optional column's not needed can be left blank or deleted.

| material | mixture component | process | prerequisite process | process ingredient | process product | process equipment | data | citation |  |
|----------|-------------------|---------|----------------------|--------------------|-----------------|-------------------|------|----------|--|
|          |                   |         |                      |                    |                 |                   |      |          |  |
|          |                   |         |                      |                    |                 |                   |      |          |  |

Figure 2-21

#### **MATERIAL SHEET**

The material sheet is used to input the materials at the beginning of the experiment (ingredients), and the material that occurs as a result of the experiment (process product).

1. Enter material's unique name in the first available row (1).

**NOTE:** Each material entered must be unique and can not be duplicated.

2. Generate new column category (2) as needed for additional information. See "Column setup" on page 2-12.

| File Home Insert                         | Page Layout Formu | las Data <u>Review</u> View Help Acrobat                 |                                                   |                                  |               |                               | 모 Comments 🗠 Share 👻                                                 |  |  |  |
|------------------------------------------|-------------------|----------------------------------------------------------|---------------------------------------------------|----------------------------------|---------------|-------------------------------|----------------------------------------------------------------------|--|--|--|
| abc III III III III IIII IIII IIIIIIIIII |                   |                                                          |                                                   |                                  |               |                               |                                                                      |  |  |  |
|                                          |                   |                                                          |                                                   |                                  |               |                               |                                                                      |  |  |  |
| A                                        |                   | D                                                        | E                                                 | F                                | G             | Н                             | I 🔺                                                                  |  |  |  |
| 1 attribute                              | attribute tifiers | identifiers                                              | identifiers                                       | identifiers                      | property      | property                      | property                                                             |  |  |  |
| 2 *name                                  | notes cas         | names                                                    | smiles                                            | bigsmiles                        | phase color   |                               | molar_mass                                                           |  |  |  |
| 3                                        |                   |                                                          |                                                   |                                  |               |                               | g/mol                                                                |  |  |  |
| 4                                        | CAS number        | additional names r                                       | nplified molecular-input line-entry system (SMILE | bigSMILES line notation          | shase of matt | ersual appearance of substanc | of one mole of a compound; computed from the standard atomic weights |  |  |  |
| 5 toluene                                | 108-88-3          | methylbenzene; toluene                                   | Cc1ccccc1                                         |                                  | liquid        | colorless                     |                                                                      |  |  |  |
| 6 styrene                                | 100-42-5          | vinylbenzene; phenylethylene; ethenylbenzene; styre      | C=Cclcccccl                                       |                                  |               |                               |                                                                      |  |  |  |
| 7 1-butanol                              | 71-36-3           | n-butanol; n-butyl alcohol; 1-butyl alcohol; nBuOH; 1-bu | occcc                                             |                                  |               |                               |                                                                      |  |  |  |
| 8 methanol                               | 67-56-1           | Methyl alcohol; CH3OH; MeOH; methanol                    | co                                                |                                  | liquid        | colorless                     |                                                                      |  |  |  |
| 9 polystyrene                            |                   | poly(styrene); poly(vinylbenzene); polystyrene           |                                                   | [H]{[>][<]C(C[>])c1ccccc1[<]}C(C | liquid        | colorless                     |                                                                      |  |  |  |
| 10 mixture                               |                   |                                                          |                                                   |                                  |               |                               |                                                                      |  |  |  |
| 11 component1                            |                   |                                                          |                                                   |                                  |               |                               |                                                                      |  |  |  |
|                                          |                   |                                                          |                                                   |                                  |               |                               | CRI0052                                                              |  |  |  |

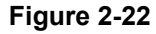

## MIXTURE COMPONENT SHEET (OPTIONAL)

This sheet defines the components of the mixture materials.

- 1. The mixture value (1) is derived from the "\*name" column of the material sheet that represents the mixture.
- 2. The material value (2) is derived from the "\*name" column of the material sheet.

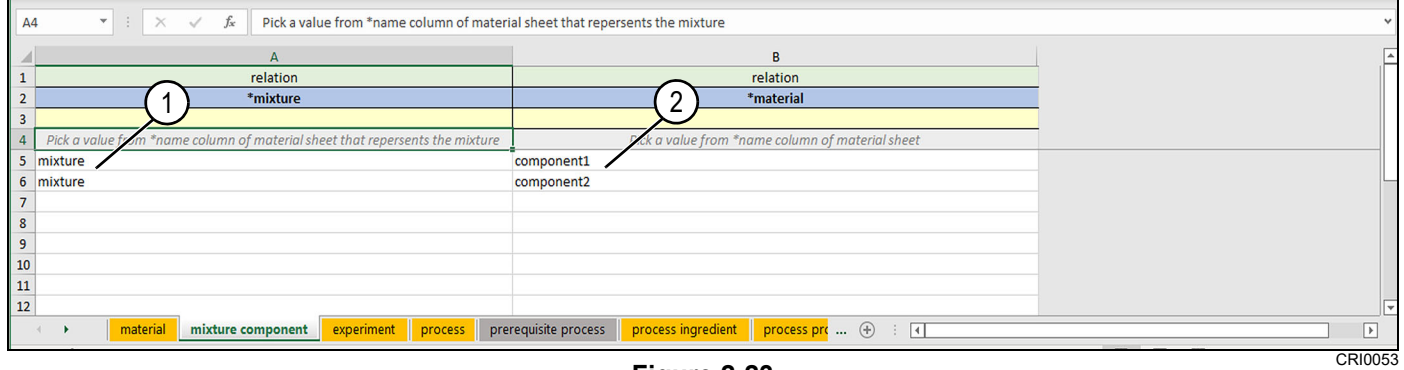

Figure 2-23

#### **EXPERIMENT SHEET**

This sheet defines the experiment.

- 1. Attribute name (1) should be a unique name to describe the experiment.
- 2. Notes (2) are used to add additional information regarding the experiment.
- 3. Funding (3) lists the funders for the project.

**NOTE:** When entering more then 1 funder, a semicolon "; " must be used to separate the names.

| C5  | ▼ : × √ f <sub>x</sub>            | funder 1; funder 2; funder 3 |                                     |                                | •              |
|-----|-----------------------------------|------------------------------|-------------------------------------|--------------------------------|----------------|
|     | А                                 | В                            | С                                   |                                |                |
| 1   | attribute                         | attribute                    | attribute                           |                                |                |
| 2   | *name                             | 1 notes                      | 2 funding                           | (3)                            |                |
| 3   |                                   | $\checkmark$                 | <del>ک</del>                        |                                |                |
| 4   | unique name                       | regular text                 | list of your funders (e.g, funder1; | ; funder2; funzer3)            |                |
| 5   | Anionic Polymerization of Styrene |                              | funder 1; funder 2; funder 3        |                                |                |
| 6   |                                   |                              |                                     | Ctrl) -                        |                |
| 7   |                                   |                              |                                     |                                |                |
| 8   |                                   |                              |                                     |                                |                |
| 9   |                                   |                              |                                     |                                |                |
| 10  |                                   |                              |                                     |                                |                |
| 11  |                                   |                              |                                     |                                |                |
| 12  |                                   |                              | 0                                   |                                | V              |
| 3   | material     mixture co           | omponent experiment pr       | prerequisite process p              | process ingredient process pro |                |
| Rea | dy 🕅 Accessibility: Investigate   |                              |                                     |                                | Ⅲ Ⅲ − − + 100% |
|     |                                   |                              |                                     |                                | CRI0054        |

Figure 2-24

{ (CRIPT }

#### PROCESS SHEET

Define the processes of each experiment.

- 1. Experiment value (1) is derived from the "\*name" column of the experiment sheet.
- 2. Name (2) is a unique name for the process.
- 3. Type (3) is selected from the name column of Process Type file found at CRIPT Home > Help > Controlled vocabulary > Process type, or use the following hyperlink "Process Type".
- 4. Keywords (4) is selected from the name column of Process keywords found at CRIPT Home > Help > Controlled vocabulary > Process keyword, or use the following hyperlink "Process keywords".
- 5. Description (5) describes the process.
- 6. Notes (6) allows user to enter notes regarding process.

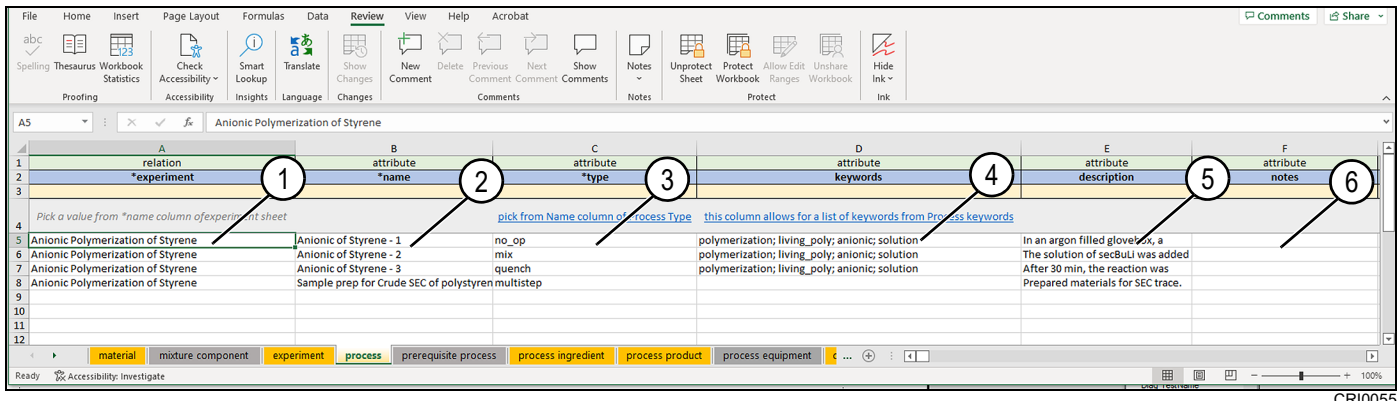

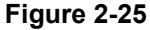

- 7. Equipment (7) is selected from the list of equipment found at CRIPT Home > Help > Controlled vocabulary > Equipment key, or use the following hyperlink "equipments".
- 8. Columns H and beyond are customizable. Some examples would include.
  - Process property temperature (8) is selected from the list of Process property found at CRIPT Home > Help > Controlled vocabulary > Process property key, or use the following hyperlink "process property".
  - Condition time\_duration (9), is selected from the list of Condition Keys at CRIPT Home > Help > Controlled vocabulary > Process property key, or use the following hyperlink "process property".

| 1  | attribute                         | property        | condition                            | property                      |
|----|-----------------------------------|-----------------|--------------------------------------|-------------------------------|
| 2  | equipment                         | temperature     | time_duration                        | enthalpy_activation           |
| 3  |                                   | degC            | min                                  | J/mol                         |
| 4  | you can have a list of equipments | 7 Temperature 8 | vent occurred (also see time_dur) an | halpy of activation, molar ba |
| 5  |                                   | 25              | 30                                   |                               |
| 6  |                                   | 25              | 30                                   |                               |
| 7  |                                   | 25              | 30                                   |                               |
| 8  |                                   |                 |                                      |                               |
| 9  |                                   |                 |                                      |                               |
| 10 |                                   |                 |                                      | CBI0062                       |

Figure 2-26

## PREREQUISITE PROCESS SHEET

Define the immediate prerequisites for each process.

- 1. Process (1) is derived from the "\*name" column of the process sheet.
- 2. Prerequisite (2) is derived from the "\*name" column of the process sheet.

#### NOTE: Each prerequisite must be from the previous process.

| Fi       | e Home                                           | Insert                     | Page Layout                               | Formul                           | as Data     | Review                     | View          | Help | Acro                          | bat             |                  |                |                  |                     |                                  |                       |               |       |     |
|----------|--------------------------------------------------|----------------------------|-------------------------------------------|----------------------------------|-------------|----------------------------|---------------|------|-------------------------------|-----------------|------------------|----------------|------------------|---------------------|----------------------------------|-----------------------|---------------|-------|-----|
| a<br>Spe | DC == [<br>Iling Thesaurus Wo<br>Sta<br>Proofing | 123<br>orkbook<br>atistics | Check<br>Accessibility ~<br>Accessibility | j<br>Smart<br>Lookup<br>Insights | Translate   | Show<br>Changes<br>Changes | New<br>Commen | t C  | Previous<br>Comment<br>Commer | Next<br>Comment | Show<br>Comments | Notes<br>Votes | Protect<br>Sheet | Protect<br>Workbool | Allow Edi<br>k Ranges<br>Protect | t Unshare<br>Workbook | Hide<br>Ink ~ |       |     |
| B9       | B9 $\checkmark$ : $\times \checkmark f_x$        |                            |                                           |                                  |             |                            |               |      |                               |                 |                  |                |                  |                     |                                  |                       |               |       |     |
|          | Α                                                |                            |                                           |                                  |             |                            |               |      | В                             |                 |                  |                |                  |                     |                                  |                       |               |       |     |
| 1        |                                                  |                            |                                           | relat                            | ion         |                            |               |      |                               | relation        |                  |                |                  |                     |                                  |                       |               |       |     |
| 2        |                                                  |                            |                                           | *pro                             | cess        |                            |               |      |                               | *prerequisite   |                  |                |                  |                     |                                  |                       |               |       |     |
| 3        |                                                  |                            |                                           |                                  |             |                            |               |      |                               |                 |                  |                | Ľ                |                     |                                  |                       |               |       |     |
| 4        |                                                  |                            | Pick value from                           | n *name c                        | olumn of pr | ocess sheet                |               |      |                               |                 | 1                | Pick vo'ae     | from *nd         | ame colu            | mn of pro                        | cess sheet            |               |       |     |
| 5        | Anionic of Styren                                | ne - 2                     | /                                         |                                  |             |                            |               |      |                               | Anionico        | of Styrene -     | 1/             |                  |                     |                                  |                       |               |       |     |
| 6        | Anionic of Styren                                | ne - 3                     |                                           |                                  |             |                            |               |      |                               | Anionic o       | of Styrene -     | 2              |                  |                     |                                  |                       |               |       |     |
| 7        |                                                  |                            |                                           |                                  |             |                            |               |      |                               |                 |                  |                |                  |                     |                                  |                       |               |       | ĥ   |
| 8        |                                                  |                            |                                           |                                  |             |                            |               |      |                               |                 |                  |                |                  |                     |                                  |                       |               |       |     |
|          |                                                  |                            |                                           |                                  |             |                            |               |      |                               |                 |                  |                |                  |                     |                                  |                       |               | CRI00 | )56 |

Figure 2-27

#### **PROCESS INGREDIENT SHEET**

Define the ingredients for each process and their respective quantities.

- 1. Process (1) is derived from the "\*name" column of the process sheet.
- 2. Material (2) is derived from the "\*name" column of the material sheet.
- 3. Keyword (3) is selected from the list of ingredients found at CRIPT Home > Help > Controlled vocabulary > Ingredient keyword, or use the following hyperlink "Ingredient keyword".
- 4. Columns D and beyond are customizable. Some examples would include.
  - Quantity mole (4) is selected from the list of quantity values found at CRIPT Home > Help > Controlled vocabulary > Quantity key, or use the following hyperlink "Quantity key".

| 0  | 4 * : X 		 fx = HYPERLINK("https://criptapp.org/keys/ingredient-keyword/","pick from Name column of ingredients") * |                                                 |                                      |          |          |          |   |          |  |  |  |  |  |
|----|----------------------------------------------------------------------------------------------------|-------------------------------------------------|--------------------------------------|----------|----------|----------|---|----------|--|--|--|--|--|
| 1  | A                                                                                                    | В                                               | с                                    | D        | E        | F        | G | <b>^</b> |  |  |  |  |  |
| 1  | relation                                                                                                    | relation                                        | attribute                            | quantity | quantity | quantity |   |          |  |  |  |  |  |
| 2  | *process (1)                                                                                                    | *material (2)                                   | *keyword (3)                         | mole     | 4 mass   | volume   |   |          |  |  |  |  |  |
| 3  |                                                                                                    |                                                 |                                      | mmole    | kg       | ml       |   |          |  |  |  |  |  |
| 4  | Pick value from *name column of process sheet                                                                       | Pick value from *name colv in of material sheet | pick from Name column in ingredients |          |          |          |   |          |  |  |  |  |  |
| 5  | Anionic of Styrene - 1                                                                                              | toluene                                         | solvent                              |          |          | 10       |   |          |  |  |  |  |  |
| 6  | Anionic of Styrene - 2                                                                                              | styrene                                         | monomer                              |          | 0.455    |          |   |          |  |  |  |  |  |
| 7  | Anionic of Styrene - 3                                                                                              | methanol                                        | workup                               |          |          |          |   |          |  |  |  |  |  |
| 8  | Anionic of Styrene - 3                                                                                              | intermediate_material_1                         | workup                               |          |          |          |   |          |  |  |  |  |  |
| 9  |                                                                                                    |                                                 |                                      |          |          |          |   |          |  |  |  |  |  |
| 10 |                                                                                                    |                                                 |                                      |          |          |          |   |          |  |  |  |  |  |
| 11 | 1                                                                                                    |                                                 |                                      |          |          |          |   |          |  |  |  |  |  |
| 12 | 2                                                                                                    |                                                 |                                      |          |          |          |   |          |  |  |  |  |  |
|    | material     mixture component                                                                                      | experiment process prerequisite process         | process ingredient process product p | + : •    |          |          |   | Þ        |  |  |  |  |  |
|    |                                                                                                    |                                                 |                                      |          |          |          |   |          |  |  |  |  |  |

Figure 2-28

#### **PROCESS PRODUCT SHEET**

This sheet describes the resulting product after completing a process.

- 1. Process (1) is derived from the "\*name" column of the process sheet.
- 2. Material (2) is derived from the "\*name" column of the material sheet.

| As $\checkmark$ $\times$ $\checkmark$ $f_{\rm x}$ Anionic of Styrene - 2                                                                                                    | *       |
|----------------------------------------------------------------------------------------------------|---------|
| A     B       1     relation       2     *process       3     *material       4     Pick value from *name column of rocess sheet   Pick value from *name column of rocess sheet | <b></b> |
| 5     Anionic of Styrene - 2     intermediate_material_1       6     Anionic of Styrene - 3     polystyrene       7                                                             |         |
| 10         11         12          ▶ material mixture component experiment process process ingredient process product p ⊕ :                                                      | ¥       |
|                                                                                                    | CR10058 |

Figure 2-29

#### PROCESS EQUIPMENT SHEET

Define the equipment used in a process.

- 1. Process (1) is derived from the "\*name" column of the process sheet.
- 2. Key (2) is selected from the list of equipment found at CRIPT Home > Help > Controlled vocabulary > Equipment key, or use the following hyperlink "Equipment key".
- 3. Description (3) describes the type of equipment.
- 4. Citation (4) is derived from the "\*name" column of the citation sheet.
- 5. Condition temperature (5) is selected from the list of conditions found at CRIPT Home > Help > Controlled vocabulary > Condition key, or use the following hyperlink "Condition key".

| A  | 5 👻 : 🔀 🗸 🏑 🏂 Anionic of Styrene                                                                                                    | -1                                       |                          |                                                | *               |
|----|----------------------------------------------------------------------------------------------------|------------------------------------------|--------------------------|------------------------------------------------|-----------------|
| 4  | А                                                                                                    | В                                        | с                        | D                                              | E               |
| 1  | relation                                                                                                    | attribute                                | attribute                | relation                                       | Condition       |
| 2  | *process                                                                                                    | *key                                     | description              | citation                                       | (5) temperature |
| 3  | $\bigcirc$                                                                                                    |                                          | <u> </u>                 | 4                                              | J degt          |
| 4  | Pick value from *name column of process sheet                                                                                                    | pick from Name column of equipments      |                          | Pick value from *name columy of citation sheet | Temperature     |
| 5  | Anionic of Styrene - 1                                                                                                    | glass_rbf                                | Glass round bottom flask | Ref1                                           |                 |
| 6  |                                                                                                    |                                          |                          |                                                |                 |
| 7  |                                                                                                    |                                          |                          |                                                |                 |
| 8  |                                                                                                    |                                          |                          |                                                |                 |
| 9  |                                                                                                    |                                          |                          |                                                |                 |
| 10 |                                                                                                    |                                          |                          |                                                |                 |
|    | more process prerequisite process process | s ingredient process product process equ | ipment data citation 🕂   | : •                                            | Þ               |
|    |                                                                                                    |                                          |                          |                                                | CRI0059         |

Figure 2-30

#### EXCEL UPLOADER

#### **DATA SHEET**

This sheet defines the data files you want to upload to CRIPT, such as a CSV file from a robot, an image, or any other type of file.

- 1. Experiment (1) is derived from the "\*name" column of the experiment sheet.
- 2. Name (2) is a unique name for the experiment.
- 3. Type (3) is selected from the list of data types found at CRIPT Home > Help > Controlled vocabulary > Data type, or use the following hyperlink "Data type".
- 4. Source (4) can either be a path to a local file on your computer or a url to a website.
- 5. Sample\_preparation (5) is derived from the "\*name" column of the process sheet.

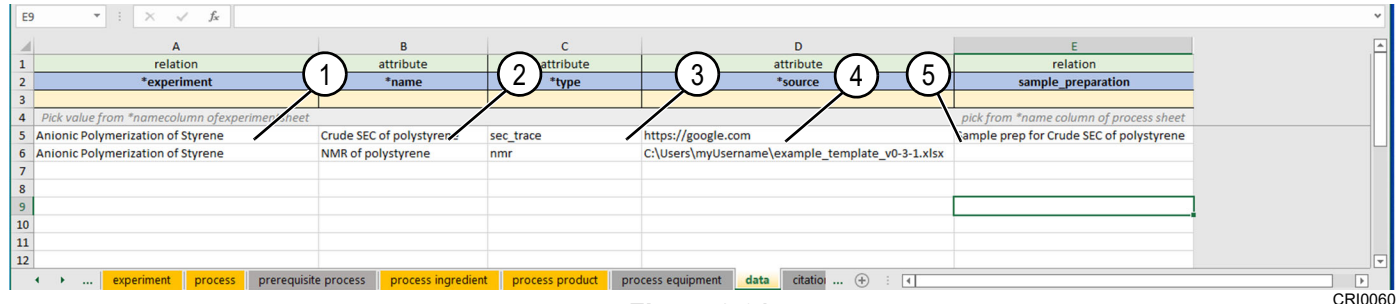

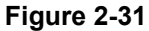

#### **CITATION SHEET**

This sheet can be used to reference any sources used in the experiments that you want to cite in CRIPT.

1. Required columns are the title (1) and Digital object identifier (doi) (2). Optional information can be added in the additional columns.

| abc<br>Spelling Thesaurus Workbook<br>Statistics | Check Smart<br>Accessibility ~ | Translate Show Changes | New Delete Previous N<br>Comment Comment Com | lext Show Notes U    | Unprotect Protect Allow Edit Unsha<br>Sheet Workbook Ranges Workbo | re Hide   |           |           |           |           |      |
|--------------------------------------------------|--------------------------------|------------------------|----------------------------------------------|----------------------|--------------------------------------------------------------------|-----------|-----------|-----------|-----------|-----------|------|
| Proofing                                         | Accessibility Insights         | Language Changes       | Comments                                     | Notes                | Protect                                                            | Ink       |           |           |           |           | ~    |
| A5 • : ×                                         | √ <i>f</i> ∗ Ref1              |                        |                                              |                      |                                                                    |           |           |           |           |           | ~    |
| 4                                                | A                              | В                      | С                                            | D                    | E                                                                  | F         | G         | н         | 1         | J         |      |
| 1 attr                                           | ribute                         | attribute              | attribute                                    | attribute            | attribute                                                          | attribute | attribute | attribute | attribute | attribute |      |
| 2 *t                                             |                                | *doi                   | 2 authors                                    | journal              | publisher                                                          | year      | volume    | issue     | pages     | issn      |      |
| 3                                                |                                |                        | $\sim$                                       |                      |                                                                    |           |           |           |           |           |      |
| 4<br>5 Ref1                                      | _/                             | doi:/1                 | Brad;                                        | journal              | o'reilly media                                                     | 2022      | 11        | 943       |           | test      | tes  |
| 6                                                |                                |                        |                                              |                      |                                                                    |           |           |           |           |           |      |
| 7                                                |                                |                        |                                              |                      |                                                                    |           |           |           |           |           |      |
| 8                                                |                                |                        |                                              |                      |                                                                    |           |           |           |           |           | _    |
| 9                                                |                                |                        |                                              |                      |                                                                    |           |           |           |           |           |      |
| 10                                               |                                |                        |                                              |                      |                                                                    |           |           |           |           |           |      |
| 12                                               |                                |                        |                                              |                      |                                                                    |           |           |           |           |           |      |
| 1 process                                        | prerequisite process           | process ingredient     | process product process equi                 | inment data citation |                                                                    |           |           |           |           |           |      |
| , process                                        | prerequisite process           | processingredient      | process produce process equi                 |                      |                                                                    |           |           |           |           | CRI       | 0061 |

Figure 2-32

# **Chapter 3**

# **Python SDK**

# QUICKSTART

#### **PREREQUISITES:**

- Python version 3.9 or higher
- Internet access
- API Token. For more information, See "API Token" on page 2-3

#### INSTALLATION

- 1. Download and install Python version 3.9 or higher.
- 2. Open the command prompt by selecting the Windows icon and type "CMD".
- 3. Enter "pip install cript" to the command line (1) and press enter.

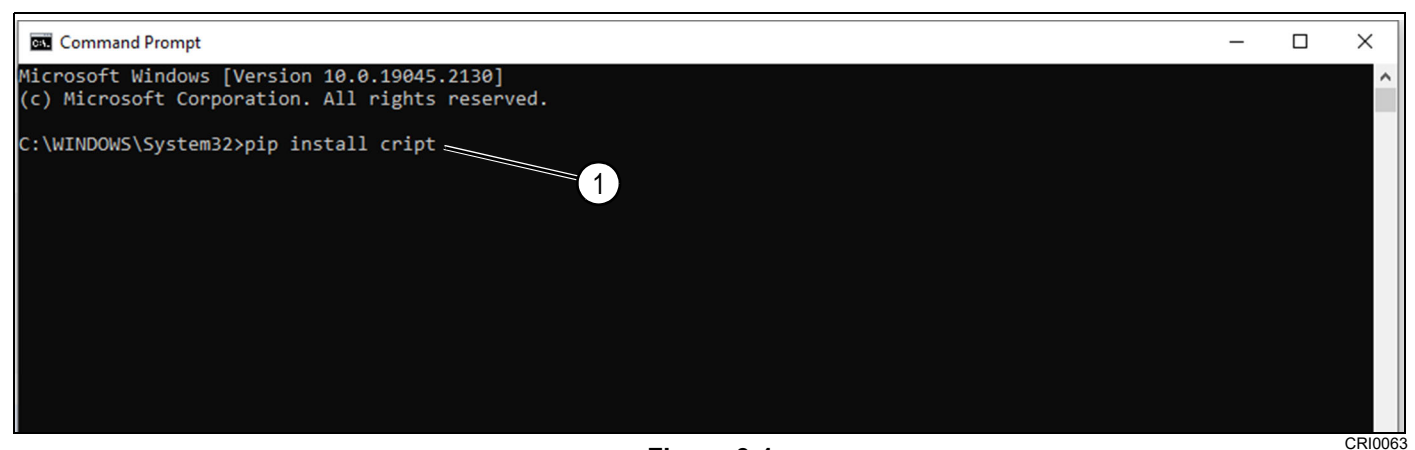

Figure 3-1

#### **CONNECT TO CRIPT**

1. Enter "python" at cursor (1) and press enter.

| Command Prompt                                                                                                    | _       |        | ×   |
|----------------------------------------------------------------------------------------------------|---------|--------|-----|
|                                                                                                    |         |        | ^   |
| C:\WINDOWS\System32>pip install cript                                                                                                    |         |        |     |
| Requirement already satisfied: cript in c:\users\sheld\appdata\local\programs\python\python310\lib\site-pa                                                                             | ckages  | (0.6.  | 0)  |
| Requirement already satisfied: beartype>=0.10.4 in c:\users\sheld\appdata\local\programs\python\python310\<br>ges (from cript) (0 11 0)                                                | lib\sit | te-pac | ka  |
| Requirement already satisfied: pint>=0.19.2 in c:\users\sheld\appdata\local\programs\python\python310\lib\<br>(from cript) (0.20.1)                                                    | site-pa | ackage | s   |
| Requirement already satisfied: requests>=2.27.1 in c:\users\sheld\appdata\local\programs\python\python310\<br>ges (from cript) (2.28.1)                                                | lib\sit | te-pac | ka  |
| Requirement already satisfied: globus-sdk>=3.7.0 in c:\users\sheld\appdata\local\programs\python\python310<br>ages (from cript) (3.14.0)                                               | \lib\si | ite-pa | ick |
| Requirement already satisfied: pyjwt[crypto]<3.0.0,>=2.0.0 in c:\users\sheld\appdata\local\programs\python<br>\site-packages (from globus-sdk>=3.7.0->cript) (2.6.0)                   | \pythor | n310\l | ib  |
| Requirement already satisfied: cryptography!=3.4.0,>=3.3.1 in c:\users\sheld\appdata\local\programs\python<br>\site-packages (from globus-sdk>=3.7.0->cript) (38.0.3)                  | \pythor | n310\l | ib  |
| Requirement already satisfied: charset-normalizer<3,>=2 in c:\users\sheld\appdata\local\programs\python\py<br>te-packages (from requests>=2.27.1->cript) (2.1.1)                       | thon316 | 0\lib\ | si  |
| Requirement already satisfied: idna<4,>=2.5 in c:\users\sheld\appdata\local\programs\python\python310\lib\<br>(from requests>=2.27.1->cript) (3.4)                                     | site-pa | ackage | s   |
| Requirement already satisfied: urllib3<1.27,>=1.21.1 in c:\users\sheld\appdata\local\programs\python\pytho<br>packages (from requests>=2.27.1->cript) (1.26.12)                        | n310\li | ib∖sit | e-  |
| Requirement already satisfied: certifi>=2017.4.17 in c:\users\sheld\appdata\local\programs\python\python31<br>kages (from requests>=2.27.1->cript) (2022.9.24)                         | 0\lib\s | site-p | ac  |
| Requirement already satisfied: cffi>=1.12 in c:\users\sheld\appdata\local\programs\python\python310\lib\si<br>rom cryptography!=3.4.0.>=3.3.1->globus-sdk>=3.7.0->cript) (1.15.1)      | te-pack | kages  | (f  |
| Requirement already satisfied: pycparser c:\users\sheld\appdata\local\programs\python\python310\lib\sit<br>om cffi>=1.12->cryptography!=3.4.0,>=3.2 1 globus-sdk>=3.7.0->cript) (2.21) | e-packa | ages ( | fr  |
| C:\WINDOWS\System32>python                                                                                                    |         |        | ~   |

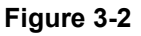

- 2. Open text editor (Microsoft Notepad shown).
- 3. Copy and paste the example code into notepad to modify.

host = "<endpoint\_hostname>" # e.g., criptapp.org token = "<your\_api\_token>" cript.API(host, token)

- 4. Modify the host line (1) with the application programming interface (API) destination.
- 5. Modify the token line (2) with the user token. See "API Token" on page 2-3.

| File Edit Format View Help                                                                                                    |         |
|----------------------------------------------------------------------------------------------------|---------|
| <pre>inport cript host = "criptapp.org"1 token = "Token 5d357051969ef9f4390dc1896aff0cff44852bcc" cript.API(host, token)</pre> | 2)      |
|                                                                                                    | OBIOOCO |

Figure 3-3

CRI0068

{ (CRIPT }

- 6. Copy and paste modified host line from Notepad to the command prompt cursor (3) and press enter.
- 7. Copy and paste modified token line from Notepad to the command prompt cursor (4) and press enter.
- 8. Copy and paste cript.API line from Notepad to the command prompt cursor (5) and press enter.
- 9. Confirm connected to API site (6).

NOTE: Each line must be entered individually.

| Command Prompt - python -                                                                                                    | ×      | ]   |
|----------------------------------------------------------------------------------------------------|--------|-----|
| Requirement already satisfied: globus-sdk>=3.7.0 in c:\users\sheld\appdata\local\programs\python\python310\lib\site-<br>ages (from cript) (3.14.0)                                                   | pack ^ | •   |
| Requirement already satisfied: requests>=2.27.1 in c:\users\sheld\appdata\local\programs\python\python310\lib\site-p<br>ges (from cript) (2.28.1)                                                    | acka   |     |
| Requirement already satisfied: cryptography!=3.4.0,>=3.3.1 in c:\users\sheld\appdata\local\programs\python\python310<br>\site_packages (from globus-sdk>=3.7.0->cript) (38.0.3)                      | \lib   |     |
| Requirement already satisfied: pyjwt[crypto]<3.0.0,>=2.0.0 in c:\users\sheld\appdata\local\programs\python\python310<br>\site_packages (from globus-sdk>=3.7 e>cript) (2.6.0)                        | \lib   |     |
| Requirement already satisfied: urllib3<1.27,>=1.21.1 in c:\users\sheld\appdata\local\programs\python\python310\lib\s<br>nackages (from requests>=2.27.1->cript) (1.26.12)                            | ite-   |     |
| Requirement already satisfied: idna<4,>=2.5 in c:\users\sheld\appdata\local\programs\python\python310\lib\site-packa                                                                                 | ges    |     |
| Requirement already satisfied: certifi>=2017.4.17 in c:\users\sheld\appdata\local\programs\python\python310\lib\site                                                                                 | -pac   |     |
| Requirement already satisfied: charset-normalizer<3,>=2 in c:\users\sheld\appdata\local\programs\python\python310\li<br>te-nackages (from requests)=2 27 1->crint) (2 1 1)                           | b∖si   |     |
| Requirement already satisfied: cffi>=1.12 in c:\users\sheld\appdata\local\programs\python\python310\lib\site-package                                                                                 | s (f   |     |
| Requirement already satisfied: pycparser in c:\users\sheld\appdata\local\programs\python\python310\lib\site-packages<br>om cffi>=1.12->cryptography!=3.4.0,>=3.3.1->globus-sdk>=3.7.0->cript) (2.21) | (fr    |     |
| C:\WINDOWS\System32>python                                                                                                    |        |     |
| Type "help", "copyright", "credits" or "license" for more information.                                                                                                    |        |     |
| <pre>&gt;&gt;&gt; import cript &gt;&gt;&gt; host = "criptapp.org"3</pre>                                                                                                    |        |     |
| >>> token = "Token 5d357051970ef9f4390db1896aff0cff44852bcc"                                                                                                    |        |     |
| Connected to https://criptapp.org/api6                                                                                                    | ~      |     |
|                                                                                                    | CRI0   | 067 |

Figure 3-4

# **SAMPLE TASKS**

The sample tasks are excellent templates to be used to record data. Replace sample tags in quotes with the name that applies to the project.

#### Create a node:

Create a Project and Collection node.

```
proj = cript.Project(name="MyProject")proj.save()
```

coll = cript.Collection.create(project=proj, name="MyCollection")

Create an Experiment node.

```
expt = cript.Experiment(
    collection=coll,
    name="Anionic Polymerization of Styrene with SecBuLi"
)
expt.save()
```

**NOTE:** The use of create() here, instantiates and saves the object at the same time.

#### **PYTHON SDK**

#### Update a node:

Update the Project and Collection node created above.

```
proj.name = "OurProject"
proj.save()
```

coll.update(name="OurCollection")

**NOTE:** The use of update() here, updates and saves a node at the same time.

#### Delete a node:

Delete the Collection node created above.

coll.delete()

#### Get an existing node:

Get the official CRIPT Project node.

```
proj = cript.Project.get(name="CRIPT")
```

Get the official styrene Material node via name.

styrene = cript.Material.get(project=proj.uid, name="Styrene")

Get the official styrene Material node via UID.

styrene = cript.Material.get(uid="<material\_uid>")

Get the official styrene Material node via URL.

```
styrene = cript.Material.get(url="<material_url>")
```

#### Get Material nodes:

Get an existing Inventory node from the database.

uid = "134f2658-6245-42d8-a47e-6424aa3472b4"

- inv = cript.Inventory.get(uid=uid, get\_level=1)
- **NOTE:** Get\_level is set to 1 so that the Material nodes are auto-generated. This parameter defaults to 0, but can be set to any integer.

Notice that the Material node objects have been auto-generated.

type(inv.materials[0])
# <class 'cript.data\_model.nodes.material.Material'>

#### Run a search query:

Search for Material nodes with a molar mass of less than 10 g/mol.

```
res = cript.Material.search(
    properties = [
        {
            "key": "molar_mass",
            "value__lt": 10,
            "unit": "g/mol"
        }
    ]
)
```

Page through the results.

| res.json()        | # View the raw JSON for the query       |
|-------------------|-----------------------------------------|
| res.objects()     | # Generate objects for the current page |
| res.next_page()   | # Flip to the next page                 |
| res.previous_page | e() # Flip to the previous page         |

#### Upload a file:

User will need a Project and Data node to upload a file.

```
proj = cript.Project.get(uid="<project_uid>")
data = cript.Data.get(uid="<data_uid>")
```

Create a File node that points to a local file.

```
path = "path/to/local/file"
f = cript.File(project=proj, source=path)
file.save()
```

#### Download a file:

Download the file that was uploaded above.

```
path = "path/to/local/file"
f.download_file(path=path)
```

NOTE: The default path for a download is in the current directory.

#### **PYTHON SDK**

#### Create a Process node:

```
prcs = cript.Process(
    experiment=expt,
    name="Anionic of Styrene",
    type = "multistep",
    description = "In an argon filled glovebox, a round bottom flask was filled with 216 ml of dried toluene. The "
        "solution of secBuLi (3 ml, 3.9 mmol) was added next, followed by styrene (22.3 g, 176 mmol) to "
        "initiate the polymerization. The reaction mixture immediately turned orange. After 30 min, "
        "the reaction was quenched with the addition of 3 ml of methanol. The polymer was isolated by "
        "precipitation in methanol 3 times and dried under vacuum."
    )
    prcs.save()
```

#### Add Ingredient nodes to the Process node:

Get the Material nodes from the Inventory node.

```
solution = inv['SecBuLi solution 1.4M cHex']
toluene = inv['toluene']
styrene = inv['styrene']
butanol = inv['1-butanol']
methanol = inv['methanol']
```

Define Quantity nodes indicating the amount of each Ingredient.

```
initiator_qty = cript.Quantity(key="volume", value=0.017, unit="ml")
solvent_qty = cript.Quantity(key="volume", value=10, unit="ml")
monomer_qty = cript.Quantity(key="mass", value=0.455, unit="g")
quench_qty = cript.Quantity(key="volume", value=5, unit="ml")
workup_qty = cript.Quantity(key="volume", value=100, unit="ml")
```

#### Create Ingredient nodes for each:

```
initiator = cript.Ingredient(
  keyword="initiator",
  material=solution,
  quantities=[initiator_qty]
)
solvent = cript.Ingredient(
  keyword="solvent",
  material=toluene,
  quantities=[solvent qty]
)
monomer = cript.Ingredient(
  keyword="monomer",
  material=styrene,
  quantities=[monomer_qty]
)
quench = cript.Ingredient(
  keyword="quench",
  material=butanol,
  quantities=[quench_qty]
)
workup = cript.Ingredient(
  keyword="workup",
  material=methanol,
  quantities=[workup qty]
)
```

#### Add Ingredient nodes to the Process node:

prcs.add\_ingredient(initiator) prcs.add\_ingredient(solvent) prcs.add\_ingredient(monomer) prcs.add\_ingredient(quench) prcs.add\_ingredient(workup)

#### Add Condition nodes to the Process node:

```
temp = cript.Condition(key="temperature", value=25, unit="celsius")
time = cript.Condition(key="time_duration", value=60, unit="min")
prcs.add_condition(temp)
prcs.add_condition(time)
```

#### Add Property node to the Process node:

```
yield_mass = cript.Property(
    key="yield_mass",
    value=0.47,
    unit="g",
    method="scale"
)
prcs.add_property(yield_mass)
```

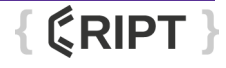

#### **PYTHON SDK**

#### Create a Material node (process product):

Instantiate the node.

```
polystyrene = cript.Material(project=proj, name="polystyrene")
```

Add Identifier nodes.

```
names = cript.ldentifier(
    key="names",
    value=["poly(styrene)", "poly(vinylbenzene)"]
)
bigsmiles = cript.ldentifier(
    key="bigsmiles",
    value="[H]{[>][<]C(C[>])c1ccccc1[<]}C(C)CC"
)
chem_repeat = cript.ldentifier(key="chem_repeat", value="C8H8")
polystyrene.add_identifier(names)
polystyrene.add_identifier(chem_repeat)
polystyrene.add_identifier(bigsmiles)</pre>
```

Add Property nodes.

```
phase = cript.Property(key="phase", value="solid")
color = cript.Property(key="color", value="white")
```

polystyrene.add\_property(phase)
polystyrene.add\_property(color)

Save the Material and add it to the Process node as a product.

```
polystyrene.save()
prcs.add_product(polystyrene)
```

Save the Process node.

prcs.save()

#### Create a File node and upload a file:

Instantiate a File node and associate it with the Data node created above.

```
path = "path/to/local/file"
f = cript.File(project=proj, source=path)
```

NOTE: The source field should point to a file on the local filesystem.

NOTE: Depending on the file size, there could be a delay while the checksum is generated.

Upload the local file by saving the File node. Follow all prompts that appear.

api.save(f)

#### Create a Data node:

```
sec = cript.Data(
    experiment=expt,
    name="Crude SEC of polystyrene",
    type="sec_trace",
)
```

Add the uploaded File to the Data node.

sec.add\_file(f)
sec.save()

#### Associate a Data node with a Property node:

Create one more Property node for polystyrene.

mw\_n = cript.Property(key="mw\_n", value=5200, unit="g/mol")

Add the Data node to the new Property node.

mw\_n.data = sec

Add the new Property node to polystyrene, then save it.

polystyrene.add\_property(mw\_n)
polystyrene.save()

Page Intentionally Blank

Intentionally Left Blank Page

# { CRIPT }